# TELEDYNE HASTINGS INSTRUMENTS

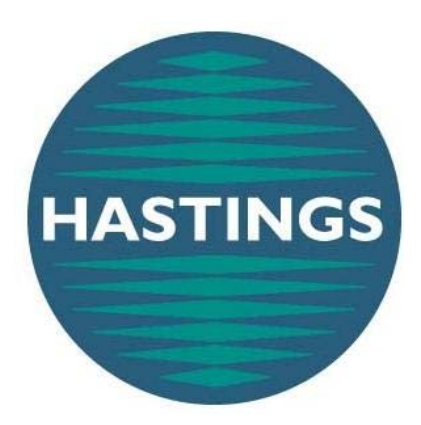

# Power<sup>Pod</sup> 400 Power Supply/Totalizer

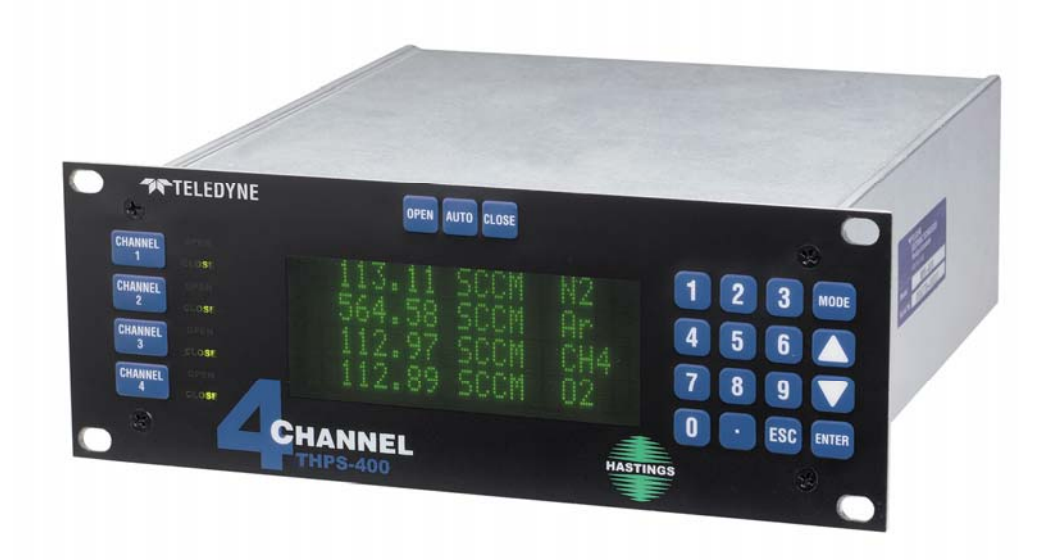

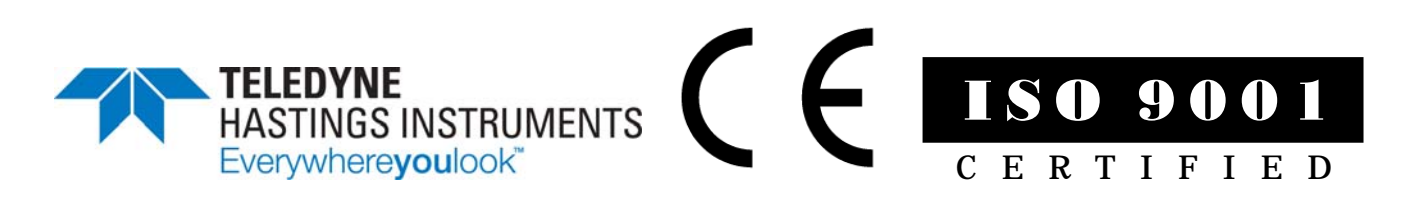

# Manual Print History

The print history shown below lists the printing dates of all revisions and addenda created for this manual. The revision level letter increases alphabetically as the manual undergoes subsequent updates. Addenda, which are released between revisions, contain important change information that the user should incorporate immediately into the manual. Addenda are numbered sequentially. When a new revision is created, all addenda associated with the previous revision of the manual are incorporated into the new revision of the manual. Each new revision includes a revised copy of this print history page.

| Revision D (Document Number 164-082005) | August 2005    |
|-----------------------------------------|----------------|
| Revision E (Document Number 164-102005) |                |
| Revision F (Document Number 164-012006) | January 2006   |
| Revision G (Document Number 164-092006) | September 2006 |
| Revision H (Document Number 164-112006) | November 2006  |
| Revision J (Document Number 164-022009) |                |
| Revision K (Document Number 164-062009) | June 2009      |
| Revision L (Document Number 164-082010) |                |
| Revision M (Document Number 164-102012) |                |
| Revision N (Document Number 164-122012) | December 2012  |

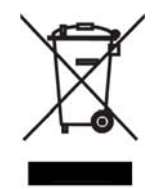

Visit www.teledyne-hi.com for WEEE disposal guidance.

Hastings Instruments reserves the right to change or modify the design of its equipment without any obligation to provide notification of change or intent to change.

# Table of Contents

| 1.0  | QUICK START INSTRUCTIONS                               | 5  |
|------|--------------------------------------------------------|----|
| 2.0  | SAFETY                                                 | 6  |
| 3.0  | FEATURES                                               | 7  |
| 4.0  | SPECIFICATIONS                                         | 9  |
| 5.0  | FRONT PANEL                                            | 10 |
| 6.0  | REAR PANEL                                             | 11 |
| 7.0  | WIRING                                                 | 12 |
| 71   | POWER                                                  | 12 |
| 7.2. | COMMUNICATIONS                                         |    |
| 7.3. | TRANSDUCER CONNECTIONS                                 |    |
| 7.4. | ALARMS                                                 |    |
| 7.5. | ANALOG SIGNAL FOLLOWERS                                | 14 |
| 8.0  | MANUAL OPERATION                                       | 15 |
| 8.1. | POWER ON/OFF                                           |    |
| 8.2. | CHANGING THE COMMAND SET POINT                         |    |
| 8.3. | OVERRIDE OPEN                                          |    |
| 8.4. | OVERRIDE CLOSED                                        |    |
| 8.5. | SETTING A CHANNEL TO AUTO CONTROL                      |    |
| 8.6. | SETTING A CHANNEL TO DIRECTLY METER INCOMING SIGNALS   |    |
| 8.7. | SETTING A CHANNEL TO DISPLAY THE TOTALIZER FUNCTION    |    |
| 9.0  | EXTERNAL/REMOTE OPERATION                              | 18 |
| 9.1. | SELECTING EXTERNAL/REMOTE OPERATION (FRONT PANEL ONLY) |    |
| 9.2. | CHOOSING RS-232 COMMUNICATION                          |    |
| 9.3. | CHOOSING RS-485 COMMUNICATION                          |    |
| 10.0 | SETUP/CAL MODE                                         | 19 |
| 10.1 | 1. ENTERING THE SETUP/CAL MODE                         |    |
| 10.2 | 2. DISPLAY SETUP                                       |    |
| 10.2 | 2.1. Blanking a Display Line/Channel                   |    |
| 10.2 | 2.2. Selecting Display Brightness                      |    |
| 10.2 | 2.3. Selecting Unit-of-Measure                         |    |
| 10.2 | 2.4. Selecting Gas ID                                  |    |
| 10.2 | 2.5. SETTING A/D CONVERSION RATE (FILTER)              |    |
| 10.2 | 2.6. Front Panel Lock Out                              |    |
| 10.3 | 3. TOTALIZER SETUP                                     |    |
| 10.3 | 3.1. COUNT UP TO A SET POINT                           |    |
| 10.3 | 3.2. COUNT DOWN FROM A SET POINT                       |    |
| 10.3 | 3.3. COUNT CONTINUOUSLY                                |    |
| 10.4 | 4. EXTERNAL COMMUNICATION SETUP                        |    |
| 10.4 | 4.1. KS-232 SETTINGS                                   |    |
| 10.4 | 1.2. KS-485 SETTINGS                                   |    |
| 10.5 | 5. SELECTING THE ANALOG SIGNAL LEVEL                   |    |
| 10.5 | 5.1. ZERO TO FIVE VOLT OPERATION                       |    |
| 10.5 | 0.2. ZERU IU IEN VULT UPERATION                        |    |

| 10.5 | .5.3. FOUR TO TWENTY MILLIAMP OPERATION           |    |
|------|---------------------------------------------------|----|
| 10.0 | .6. SETTING LIMIT ALARMS                          |    |
| 10.0 | .6.1. Setting a Single Channel's High Limit       |    |
| 10.0 | .6.2. Setting a Single Channel's Low Limit        |    |
| 10.0 | .6.3. Setting a Single Channel's Hysteresis       |    |
| 10.7 | .7. SETTING RATIO CONTROL PARAMETERS              |    |
| ENA  | IABLING RATIO CONTROL                             |    |
| 10.8 | .8. CALIBRATING A CHANNEL TO ITS INCOMING SIGNALS |    |
| 10.8 | .8.1. Resetting the Zero Only                     |    |
| 10.8 | .8.2. Resetting the Span Only                     |    |
| 10.8 | 8.3. Resetting Zero and Span                      |    |
| 10.8 | .8.4. Setting a Multiplication Factor             |    |
| 10.9 | .9. SERIAL COMMUNICATION                          |    |
| 10.9 | 9.1. Commands                                     |    |
| 10.9 | .9.2. Set Point Queries                           |    |
| 10.9 | .9.3. Alarm/Flag Queries                          |    |
| 11.0 | APPENDIX A                                        | 30 |
| 12.0 | APPENDIX B                                        | 33 |
| 13.0 | APPENDIX C                                        | 33 |
| 14.0 | APPENDIX D                                        | 36 |
| 15.0 | DRAWINGS                                          | 41 |
| 16.0 | WARRANTY                                          | 42 |
| 16.  | 1. WARRANTY REPAIR POLICY                         |    |
| 16.2 | 2. Non-Warranty Repair Policy                     |    |
|      |                                                   |    |

# 1.0 Quick Start Instructions

Important – The Power<sup>Pod</sup>-400 comes calibrated from the factory according to your specifications. No set up is necessary unless you need to change the specs

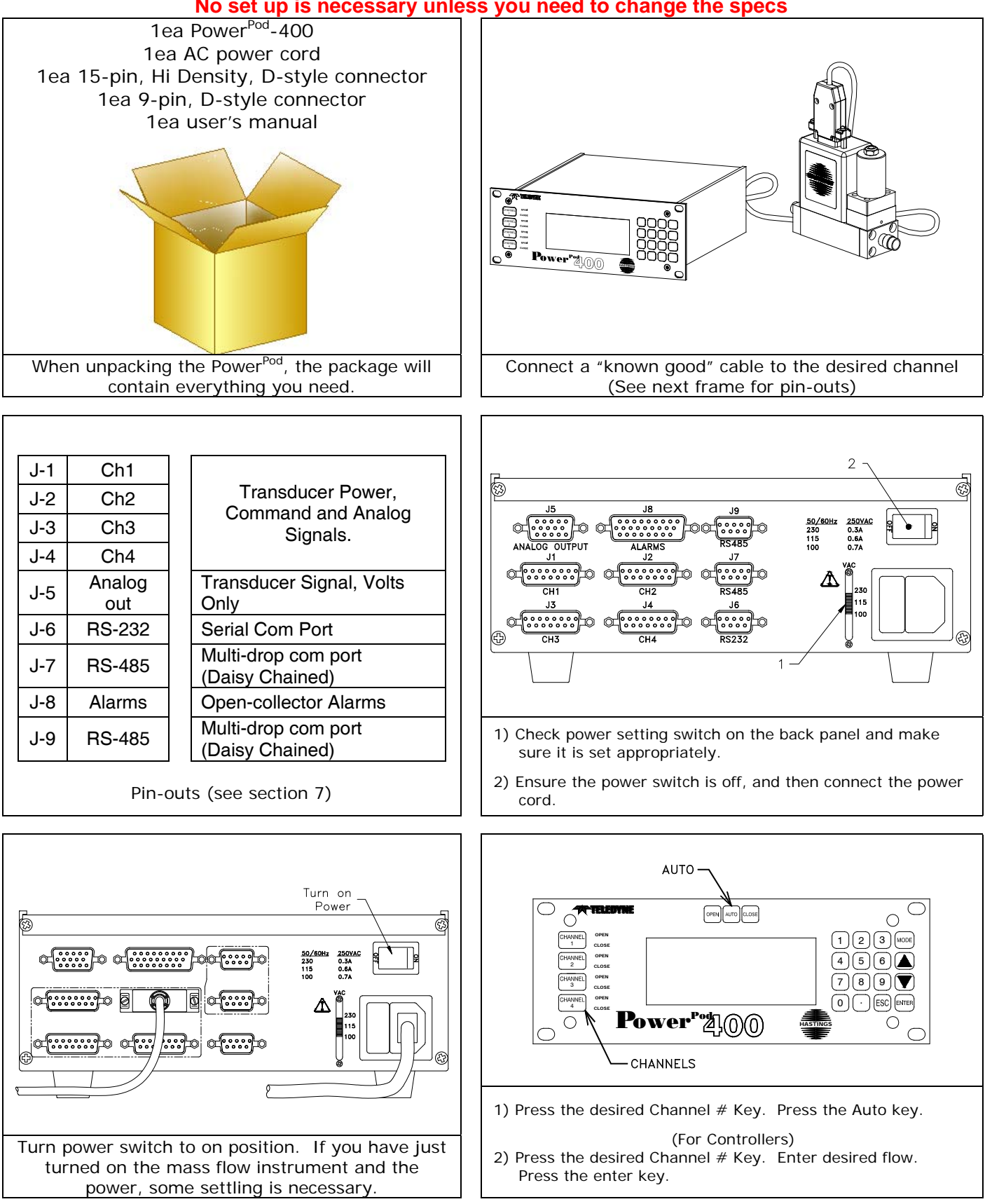

# 2.0 Safety

Read this manual in its entirety before operating the **POWER**<sup>POD</sup>-400 Power Supply/Totalizer. The **POWER**<sup>POD</sup>-400 is designed to operate with most Teledyne Hastings Instruments (THI) flow controllers and meters. Read all wiring and power hookup instructions and understand the requirements prior to using another manufacturer's products with the **POWER**<sup>POD</sup>-400. Insure that any product being interfaced with the **POWER**<sup>POD</sup>-400 is wired according to prevailing local safety and operational standards before operating.

The following symbols and terms may be found on THI products and/or in THI manuals and indicate important information.

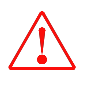

When found on the device, this symbol indicates that the operator should refer to the manual for important instructions on the proper use of this device. When found in the manual, this symbol indicates that the reader should understand the implications contained in the text before operating the device.

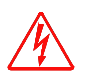

This symbol indicates that a shock hazard may be present. Read the instruction manual carefully and insure that the device is wired properly and that all settings have been checked prior to applying power to the device.

The **WARNING** label indicates important information that should be heeded for safe and proper performance of the device.

The label, **CAUTION**, is used to indicate that damage to the power supply or equipment connected to it could occur if directions are not followed. Warranty could be invalidated if the instructions in this manual are not followed.

The **POWER**<sup>POD</sup>-400 serves as a convenient control center that can be rack-mounted using standard halfrack hardware or can be used as a bench top unit. The **POWER**<sup>POD</sup>-400 is equipped with a 4 X 20 character, vacuum fluorescent display (VFD). The display emulates a liquid crystal display in its command structure but the VFD gives the unit a greater viewing angle and better visibility than available with most conventional LED or LCD displays. The display can be set to four different brightness levels. Use a lower brightness setting to extend the already long expected life time of the display. Use brighter settings for viewing areas where ambient light may be too bright or cause glare, or where greater viewing distances are required.

Most features are accessible via the membrane keys on the front panel. Consult the section on each function to check its availability. Operators are guided through the many features and options by selecting their choices from an intuitive menu structure.

#### FRONT PANEL LOCKOUT

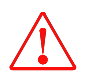

The Front Panel Lockout function is only available through serial communication. Manual Overrides remain available during Lockout via a minimum number of keystrokes using dedicated keys for this purpose and allow any command setting to be overridden in either the high (open) or low (closed) state.

#### ANALOG RANGE SELECTION

Analog signal and control ranges are operator selectable. The operator can choose between three different DC ranges:

0-5 VDC, 0-10 VDC or 4-20 mA.

A fifteen (15) pin, high density, sub-miniature, D-type connector is provided for separate monitoring of each channel's analog transducer signal.

**CAUTION**: Consult the appropriate section for limits to the loading of these signals.

#### SERIAL COMMUNICATION

The POWERPOD-400 comes equipped with standard RS-232 and RS-485, serial communication. Most functions, features, signals and alarms are accessible and modifiable via any remote computer.

The following commands are manual commands only:

OPEN, AUTO and CLOSE.

The status of these settings can be read via serial communication but they cannot be changed except manually, from the front panel.

#### POWER SELECTION

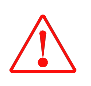

Power input is switchable between 100 VAC, 115 VAC and 230VAC (50 or 60 Hz) via the rear panel. For the safety of the operator as well as the device, the correct power level should be selected prior to connecting to the power mains. See the table "POWERPOD-400 Specifications" in section 3.0 for the proper fusing when changing power settings.

#### RATIO CONTROL

Ratio control is possible between channels using a familiar master/slave configuration. Channel one (1) must be enabled as the master channel. Any combination of the remaining channels is possible for slave channel assignment.

#### TOTALIZER

A Totalizer function is present for each channel with the capability of counting down from a set point, counting up to a set point or continuous count up. The maximum count is  $\pm 999999$  units. When the set points are reached, a memory flag for each set point is set to a digital '1' indicating a Boolean 'true' value. The Totalizer set point flags must be polled via digital communication to be read. Each flow channel has one low-limit and one high-limit set point available. These alarms are available via open-collector, opto-isolated outputs on the rear panel as well as serial communication.

#### POWER OUTAGES AND THE OVERRIDE CONDITION

In the event of a power outage, even one of short duration, the **POWER**<sup>POD</sup>-400 is designed to conduct a software reset. During the period of time in which the reset is occurring, it will not accept or respond to any commands either manually or digitally until the reset process is completed. After said reset, the **POWER**<sup>POD</sup>-400 will have remembered all previously entered set-points but all channels are designed to come up in the "Override-CLOSEd" condition. For meters, this should have no affect on their behavior. All analog-only, THI, flow controllers with normally-closed (NC) valves will close and remain closed until operator intervention manually returns selected channels' Override condition back to the AUTO mode.

For all other controllers, this means that the control signal (pins 5 to 14) of J1 through J4 will return to the previously set level. For controllers not taking advantage of the Override function (pin 8), these controllers will return to their normal, preset operating condition unless other intermediary steps are undertaken. Controllers that are making use of the override function (Pin 8) and have normally-open valves will be driven to the fully open condition.

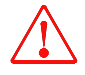

# 4.0 Specifications

| Power <sup>Pod</sup> -400 Specifications Table |                   |         |                          |  |
|------------------------------------------------|-------------------|---------|--------------------------|--|
| Specification                                  | Value             | Units   | Notes                    |  |
| Power Inputs                                   |                   |         |                          |  |
|                                                | 100               |         | 0.7 A, 250VAC, SB Fuse   |  |
| V                                              | 115               | VAC     | 0.6 A, 250VAC, SB Fuse   |  |
|                                                | 230               |         | 0.315 A, 250VAC, SB Fuse |  |
| Р                                              | 68                | VA      |                          |  |
| f                                              | 50 -60            | Hz      |                          |  |
| Transducer                                     |                   |         |                          |  |
| Number Channels                                | 4                 |         |                          |  |
| V <sub>Supply</sub>                            | ±15               | VDC     | Bi-polar, per Channel    |  |
| I <sub>Supply</sub>                            | ±250              | mA      | Bi-polar, per Channel    |  |
|                                                | 0 - 5             | VDC     |                          |  |
| I/O                                            | 0 - 10            | VDC     |                          |  |
|                                                | 4 - 20            | mADC    |                          |  |
| Diaplay                                        |                   |         |                          |  |
|                                                |                   |         | Vacuum Eluorescent       |  |
| Туре                                           |                   |         | LCD Emulator             |  |
| # Lines                                        | 4                 |         |                          |  |
| # Characters                                   | 20                |         |                          |  |
| Brightness Levels                              | 4                 |         |                          |  |
| A/D Converter                                  |                   |         |                          |  |
| Filtering Rate                                 | 4, 15, 30,<br>100 | Hz      |                          |  |
|                                                |                   |         |                          |  |
| Alarms                                         |                   |         |                          |  |
| 3 per channel                                  | 1 High            |         |                          |  |
| • • • • • • • • • • • • • • • • • • •          | 1 Low             |         |                          |  |
|                                                | 1 Total           |         |                          |  |
| Dimensione                                     |                   |         |                          |  |
| Dimensions                                     | 25.05             | •       |                          |  |
| Front Panel (h x w)                            | 3.5 x 9.5         | in<br>· |                          |  |
| Case (h x w x d)                               | 3 x 8 x 9.5       | 1n      |                          |  |
| Hole Centers (h x                              | 3 x 8.825         | 1n      |                          |  |
| W)                                             |                   |         |                          |  |
| Woight                                         | 5 1 / 4           | 11-0    |                          |  |
| weight                                         | J 1/4             | 105     |                          |  |

# 5.0 Front Panel

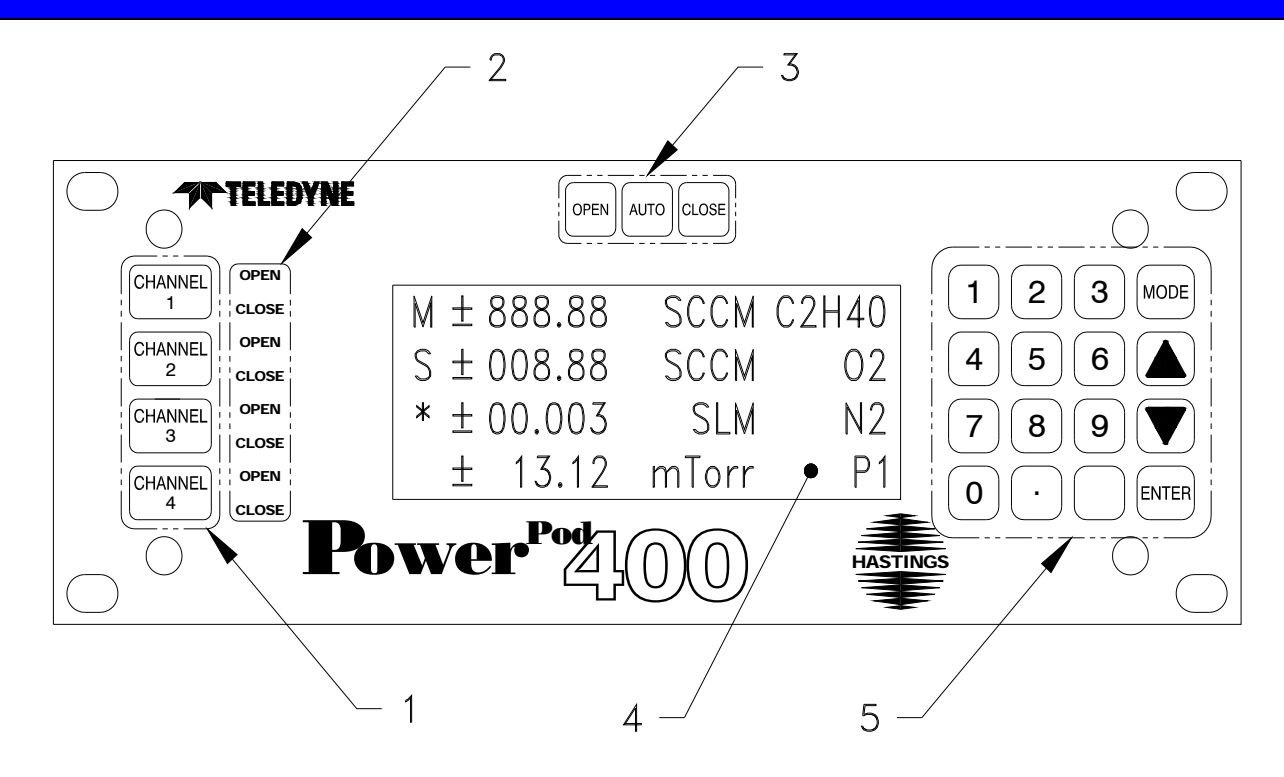

#### 1. CHANNEL NUMBER SELECT KEYS

Selects channel for editing. An asterisk (\*) appears in the first column of the display to indicate that this is the channel to be edited.

#### 2. OVERRIDE INDICATORS

Indicates when a channel's command signal is overridden high (OPEN) or low (CLOSED).

#### 3. OVERRIDE KEYS

Override the command signal on the **ACTIVE CHANNEL**. **OPEN** sets control override (pin 8) to +15V. **CLOSED** sets command to -15V. **AUTO** allows the user to set the command signal for normal operation. A channel must be active before these keys can become operational.

#### 4. DISPLAY AREA

| Column 1:      | Reserved for displaying ACTIVE CHANNEL (*), MASTER channel (M), SLAVE (S) or                       |
|----------------|----------------------------------------------------------------------------------------------------|
|                | $\frac{101AL}{1}$                                                                                  |
| Column 2:      | Reserved for <b>polarity</b> indicator.                                                            |
| Col's 3 – 8:   | Signal monitor. Displays current input signal while in <b>METER</b> mode, <b>AVERAGE</b> while set |
|                | to average readings or <b>TOTAL</b> while in <b>TOTALIZER</b> mode.                                |
| Column 9:      | Space                                                                                              |
| Col's 10 – 14: | UNITS OF MEASURE display.                                                                          |
| Column 15:     | Space                                                                                              |
| Col's 16 – 20: | GAS ID.                                                                                            |

#### 5. **KEYPAD**

Use to enter SET POINTS or to modify the SETUP or CALIBRATION of control unit.

# 6.0 Rear Panel

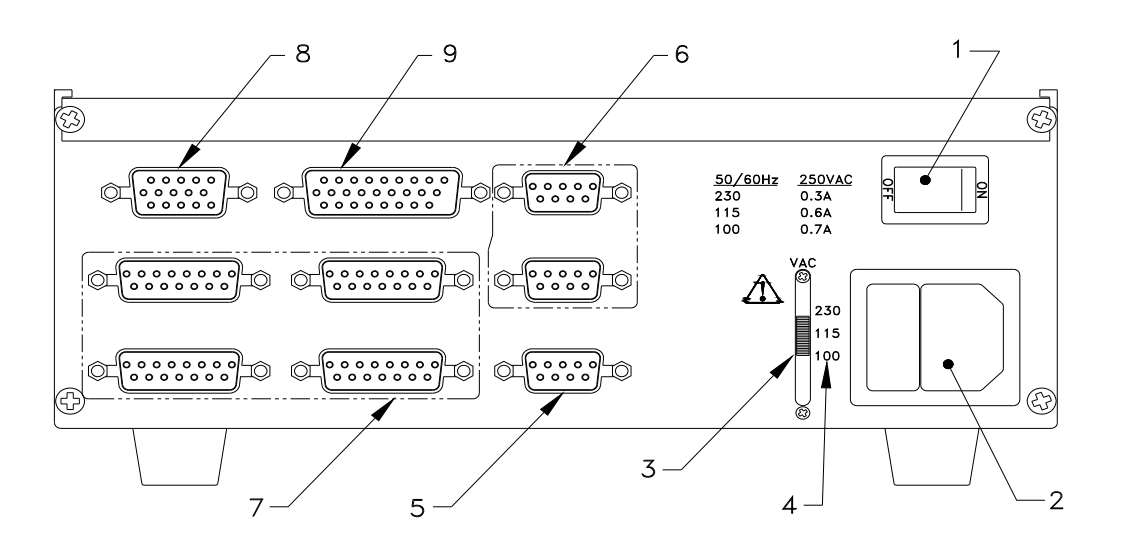

- 1. POWER ON/OFF SWITCH
- 2. POWER INLET & FUSE
- 3. POWER SELECTOR SWITCH
- 4. FUSE Vs. POWER SETTING TABLE
- 5. RS-232 SERIAL PORT CONNECTOR (J6)
- 6. RS-485, DAISY CHAINED, SERIAL PORT CONNECTORS (J7, J9)
- 7. TRANSDUCER CONNECTORS (J1-J4)
- 8. ANALOG OUTPUT (J5)
- 9. ALARMS (J8)

# 7.0 Wiring

## 7.1.POWER

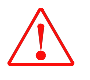

Power is supplied through a fused, AC jack on the rear panel (item 2).Use the power cord supplied with the unit (PN15-17-011 for 115 VAC, 60Hz). See the following table for selecting the proper fuse rating. Use a metric, 5 x 20 mm sized, time-delayed fuse.

| Power Setting (50 – 60 Hz) | Fuse Rating       | THI P/N   |
|----------------------------|-------------------|-----------|
| 100 VAC                    | 0.315 Amp/250 VAC | 23-05-038 |
| 115 VAC                    | 0.60 Amp/250 VAC  | 23-05-039 |
| 230 VAC                    | 0.70 Amp/250 VAC  | 23-05-040 |

Cords without plugs are supplied with units shipped outside of the U.S. Consult and comply with any local laws and/or codes when connecting to any AC main. The AC input is user selectable between 100, 115 or 230 VAC, 50 or 60 Hz, via an AC selector switch next to the AC jack (Item 3).

WARNING: Be sure to set the power select switch prior to connecting to mains. Re-fuse the connector according to the table above.

## 7.2. COMMUNICATIONS

Connectors J6 (Item 4), J7 (Item 6) and J9 (Item 6) are for RS-232, RS-485 connections respectively. Settings for serial communication are accessible via the front panel.

| J6     | 1 | Unused |
|--------|---|--------|
|        | 2 | Тх     |
|        | 3 | Rx     |
|        | 4 | Unused |
| RS-232 | 5 | Gnd    |
| (DB-9) | 6 | Unused |
|        | 7 | RTS    |
|        | 8 | CTS    |
|        | 9 | Unused |

| J7, J9 | 1 | Unused           |
|--------|---|------------------|
|        | 2 | Rx-              |
|        | 3 | Tx+              |
|        | 4 | Unused/Gnd (Gnd) |
| RS-485 | 5 | Unused           |
| (DB-9) | 6 | Gnd/VCC (VCC)    |
|        | 7 | R+               |
|        | 8 | T-               |
|        | 9 | Unused           |

# 7.3. TRANSDUCER CONNECTIONS

Connectors J1, 2, 3 and 4 (Item 7) are 15 pin D style connectors wired in the standard Hastings Instruments pin-out (H pin-out).

| 14 12 12 14           | 4  | NC              |             |
|-----------------------|----|-----------------|-------------|
| J1, J2, J3, J4        | 1  | NC              |             |
|                       | 2  | NC              | Valve Cntrl |
|                       |    |                 | Voltage     |
|                       | -  | No              | Voltage     |
|                       | 3  | NC              | mA Sig      |
|                       | 4  | NC              | mA Sig      |
|                       | 5  | Sig. Com.       |             |
|                       | 6  | Sig. In         |             |
| Transducer            | 7  | Case Gnd.       |             |
| Connectors            | 8  | Cntrl Over-ride | 1.5mA       |
| (DB-15)<br>(H-Pinout) | 9  | -15 VDC         |             |
| (H-Fillout)           | 10 | NC              |             |
|                       | 11 | +15 VDC         |             |
|                       | 12 | Valve Return    |             |
|                       | 13 | NC              | Ext-In      |
|                       | 14 | Set Point Out   |             |
|                       | 15 | +5 VDC Ref.     | Not Used.   |

## 7.4.ALARMS

Connector J8 (item 9) provides the user with open-collector, opto-isolated alarms for individual channels. Each channel is provided with one user settable "High" and one "Low" alarm.

| J8             | 1  | Chnl 1, High Alarm   |
|----------------|----|----------------------|
|                | 2  | Chnl 1, Low Alarm    |
|                | 3  | Chnl 1, Alarm Return |
|                | 4  | Chnl 2, High Alarm   |
|                | 5  | Chnl 2, Low Alarm    |
|                | 6  | Chnl 2, Alarm Return |
|                | 7  | NC                   |
|                | 8  | NC                   |
|                | 9  | NC                   |
|                | 10 | NC                   |
| Open           | 11 | NC                   |
| Collector,     | 12 | NC                   |
| Opto-          | 13 | NC                   |
| Isolated, High | 14 | NC                   |
| & Low          | 15 | NC                   |
| Alarms         | 16 | NC                   |
| (HD DB-26)     | 17 | NC                   |
|                | 18 | NC                   |
|                | 19 | Chnl 3, High Alarm   |
|                | 20 | Chnl 3, Low Alarm    |
|                | 21 | Chnl 3, Alarm Return |
|                | 22 | Chnl 4, High Alarm   |
|                | 23 | Chnl 4, Low Alarm    |
|                | 24 | Chnl 4, Alarm Return |
|                | 25 | NC                   |
|                | 26 | NC                   |

# 7.5. ANALOG SIGNAL FOLLOWERS

Analog signals from each channel's transducers are available for reading or for sending to another power supply for ratio (Master/Slave) operation. The signal can be sent to a channel on another power supply and programmed as a Master for that power supply, allowing the remaining three channels to operate as slaves. When operating 4 - 20 mA instruments, the followers supply a 0.5 -2.5 volt signal.

| J5         | 1  | Channel 1 Signal |
|------------|----|------------------|
|            | 2  | Channel 1 Return |
|            | 3  | Channel 2 Signal |
|            | 4  | Channel 2 Return |
|            | 5  |                  |
|            | 6  |                  |
|            | 7  |                  |
| Analog     | 8  |                  |
| (HD_DB-15) | 9  |                  |
| (          | 10 |                  |
|            | 11 | Channel 3 Signal |
|            | 12 | Channel 3 Return |
|            | 13 | Channel 4 Signal |
|            | 14 | Channel 4 Return |
|            | 15 |                  |

# 8.1. POWER ON/OFF

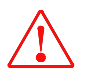

The Power On switch, item 1 in rear panel drawing, is located in the upper right corner of the rear panel. Insure that the proper power setting is selected prior to turning the power on. See the Power section of WIRING THE **POWER**<sup>POD</sup>-400, above.

# 8.2. CHANGING THE COMMAND SET POINT

Channel two (2), example shown.

| 9       | # # NNN.NN UOMX5 CHLX5  |
|---------|-------------------------|
| CHANNEL | * 250.00 UOMX5 CHLX5    |
|         | * 1 NNN.NN UOMX5 CHLX5  |
|         | # 1 NNN.NN LIOMXS CHLXS |

Press the desired **CHANNEL** # key. An asterisk appears in the first space on the line representing the selected channel. The meter display is immediately replaced with the current set point. Pressing a number key begins the editing process. The cursor lands on the channel set point to be edited, and the new command is entered with the most significant bit (MSB) first. The set point is filled in from left to right on the display. When entering a new set point, **you must use the decimal key when it has been used in setting the SPAN**. Pressing **ENTER** completes the editing process. The old command is not changed until the **ENTER** key is actuated. Hitting the **ESC**ape button at any time prior to the **ENTER** key will return the display to its previous state without any changes being made. This command will not be applied to the output until the channel is set for **AUTO** operation. See *Setting a Channel to AUTO Control.* 

#### 8.3. OVERRIDE OPEN

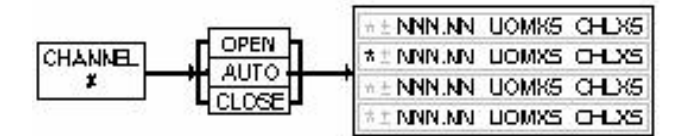

Press the desired **CHANNEL** # key. An asterisk appears in the first space on the line representing the selected channel. The meter display is immediately replaced with the current set point. Pressing the **OPEN** key results in the application of +15 VDC to pin number eight (8) of the corresponding 15 pin Sub-D connector and returns the previously programmed metering function to the display.

#### 8.4. OVERRIDE CLOSED

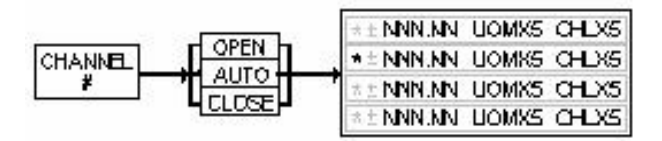

Press the desired **CHANNEL** # key. An asterisk appears in the first space on the line representing the selected channel. The meter display is immediately replaced with the current set point. Pressing the **CLOSE** key results in the application of -15 VDC to pin number eight (8) of the corresponding 15 pin Sub-D connector and returns the previously programmed metering function to the display.

# 8.5. SETTING A CHANNEL TO AUTO CONTROL

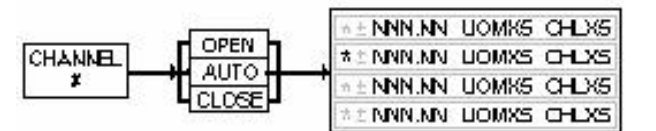

Press the desired **CHANNEL** # key. An asterisk appears in the first space on the line representing the selected channel. The meter display is immediately replaced with the current set point. Pressing the **AUTO** key causes pin number eight (8) of the 15 pin Sub-D connector to float and returns the previously programmed metering function to the display. Pin 14 signal levels are now available for control.

# 8.6. SETTING A CHANNEL TO DIRECTLY METER INCOMING SIGNALS

|      | MODE: 1= METER | 1         | METER: | 1 = Chni 1  |     | $\pm\pm$ XXX XX UOMX5 CHLX5 |
|------|----------------|-----------|--------|-------------|-----|-----------------------------|
|      | 2- TOTAL       | JENT .    |        | 2 = Chril 2 | FUT | $\pm\pm$ XXX XX UOMX5 CHLX5 |
| MODE | 3= SETUP/ CAL  | - HEINI H |        | ∃= Chril 3  |     | $\pm\pm$ XXX XX UOMX5 CHLX5 |
|      | 4= XTRNL CNT   |           |        | 4 = Chril 4 |     | * ± XXX XX LOMXS CHLXS      |

Press the **MODE** key. The **MODE** menu appears in the display. To select **METER**, press 1, and then **ENTER**. The **METER** menu allows the selection of the desired channel. Press the number key that corresponds with the desired channel followed by **ENTER**. The previously programmed display returns with the selected channel reading the signal between pins 5 and 6 of the corresponding channel's 15 pin D-connector (J1 - J4).

# 8.7. SETTING A CHANNEL TO DISPLAY THE TOTALIZER FUNCTION

The POWERPOD-400 provides an integrated (*Riemann Sum*) value of the incoming signal for each channel.

$$T = \sum (f_s * C * f_I), \text{ where}$$

 $\begin{cases} T = Total \\ f_s = Fractional \ Signal \ Factor \\ C = CAL \ value \ or \ Span \ Value \\ f_I = Fractional \ Time \ Interval \\ \end{cases}$ 

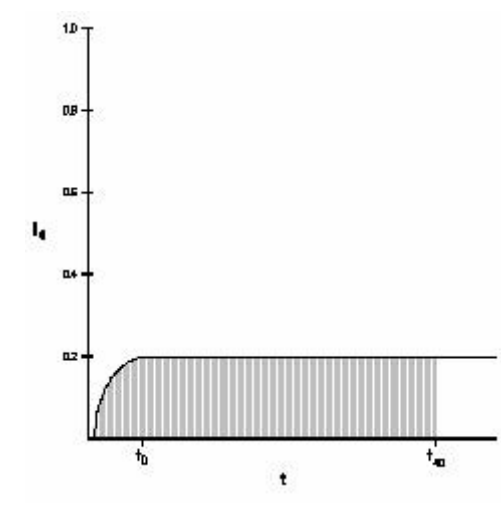

Each channel samples the incoming signal at a rate corresponding to the preset A/D conversion rate in Hz. At each sampling interval, the TOTALIZER function multiplies the average signal, as a fraction of the full-scale value (5v, 10v or 20 mA), times the *span*, or *cal*, value. This results in a rate for that interval. Next, a time element factor is determined according to the flow rate programmed for that channel as follows.

For a time element of seconds, the factor is 1/10. For minutes, the factor is 1/600. Hours use a factor of 1/36000.

Each calculation is summed and stored for a TOTAL value.

Example (See Graph):

A linear flow transducer with a DC output of 0 to 5 volts is calibrated for a maximum flow of 25 SLH. The transducer is connected to one channel of a **POWER**<sup>POD</sup>-400 which is CAL'd to read 25.000 at 5 volts input and has been programmed to display rate in SLH. The transducer is sending a constant 1.000-volt signal to the POWERPOD-400. What is the total flow after 40 minutes?

During one sampling interval, the TOTALIZER reads the one-volt signal and calculates the fraction of the possible full-scale value.

1 volt/5 volts or 0.20

The fractional signal value is multiplied times the CAL value

1/5 \* 25 = 5

Then, because the channel's programmed rate is in SLH (standard liters per hour), a factor of 1/3600 is applied to the result.

 $5 \times 1/36000 = 1.389 \times 10^{-4}$  standard liters per sampling interval.

A constant signal received over a 40 minute time period would amount to 40 minutes \* 60 seconds \* 10 samples per second = 24000 samples. The TOTAL would be

2.400 E03 \* 1.389 E-04 = 3 1/3 Std Liters.

If no rate is programmed on that channel, The TOTALIZER function is disabled for that channel and the display returns to its regular metering configuration.

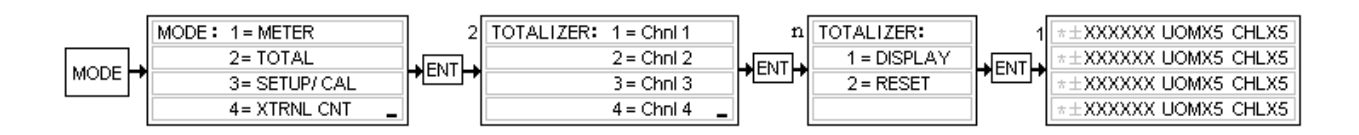

To enable the **TOTALIZER**, press the **MODE** key. The **MODE** menu appears in the display. To select **TOTAL**, press **2**, and then **ENTER**. The **TOTALIZER** menu allows the operator to select the desired channel. Press the number key that corresponds with the desired channel followed by **ENTER**. A **TOTALIZER** menu is presented that allows the operator to go directly to displaying whatever the Totalizer has currently stored as the total or to reset the counter. If **DISPLAY** is selected by pressing the number **1** key followed by **ENTER**, the display will return to normal with the most recently stored total being displayed on the appropriate line. If **RESET** is chosen by pressing the number **2** key followed by **ENTER**, the display returns with the total value reset according to the pre-selected counting mode presented in the table below with the Totalizer counting.

| Mode       | Reset Value |
|------------|-------------|
| Count Down | Set Point   |
| Count Up   | Zero        |
| Continuous | Zero        |

# 9.1. SELECTING EXTERNAL/REMOTE OPERATION (Front Panel Only)

The **POWER**<sup>POD</sup>-400 allows the user to select different methods of serial communication and control. The following text describes how to choose and activate the desired method. Further information and instructions on how conditions may be changed can be found in section 10, SETUP/CAL mode.

# 9.2. CHOOSING RS-232 COMMUNICATION

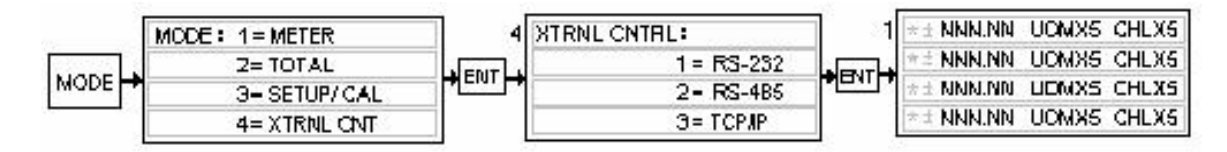

Press the **MODE** button. The **MODE** menu is displayed. Press the number "4" key for **XTRNL CNTRL**. The **XTRNL CNTRL** menu is displayed. Choose RS-232 by pressing the number "1" key. The normal display will return to its previously programmed state.

# 9.3. CHOOSING RS-485 COMMUNICATION

| MODE: 1= METER   | 4      | XTRNL CNTRL: | 2     | $\pm \pm$ NNN.NN | UCMX5 CHLX5 |
|------------------|--------|--------------|-------|------------------|-------------|
| <br>Z= TOTAL     | NENT I | 1 = RS-232   | APUTA | * ± NNN.NN       | UOMX5 CHLX5 |
| 3- SETUP/ CAL    |        | 2- RS-485    |       | $\pm \pm$ NNN.NN | UDMXS CHLXS |
| <br>4= XTRNL ONT |        | Э= TCP/IP    |       | *± NNN.NN        | UOMX5 CHLX5 |

Press the **MODE** button. The **MODE** menu is displayed. Press the number "4" key for **XTRNL CNTRL**. The **XTRNL CNTRL** menu is displayed. Choose RS-485 by pressing the number "2" key. The normal display will return to its previously programmed state.

# 10.0 Setup/Cal Mode

# 10.1. ENTERING THE SETUP/CAL MODE

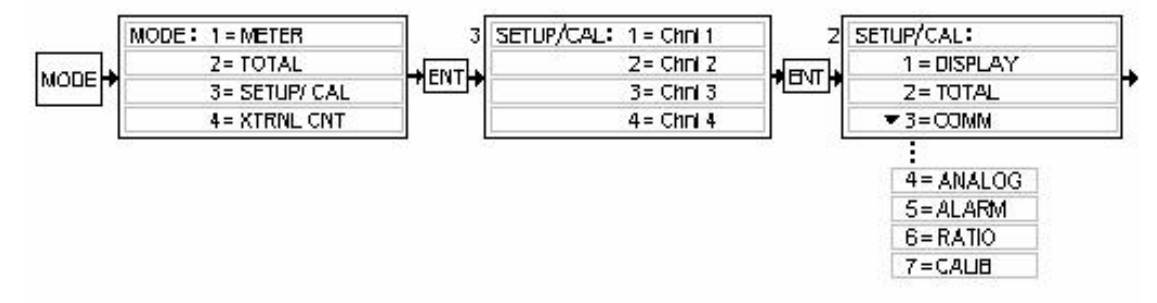

Pressing the **MODE** key causes the **MODE** menu to be displayed. Choose the **SETUP/CAL** mode by pressing the number "3" key then **ENTER**. A **CHANNEL SELECT** menu is presented on the display. It should be noted that, although the user must select a specific channel number, some choices in the following menus may affect the operation of all channels and/or the display (ex; Display Brightness, type of communication). See the following menu options for more details.

# 10.2. DISPLAY SETUP

After entering the **SETUP/CAL** mode and **selecting a channel number** as described in the previous section, several selections are available that will affect the display. Follow the steps below to gain the desired customized display.

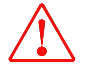

# Note: Front panel lockout and display line (channel) blanking are only available through serial communication.

## 10.2.1. Blanking a Display Line/Channel

Use the serial command "DndCr", where

- n = channel number,
- d = 1 for Totalizer Mode,
  - 2 for Meter Mode,
  - 3 for a blanked line and
- Cr = carriage return.

## 10.2.2. Selecting Display Brightness

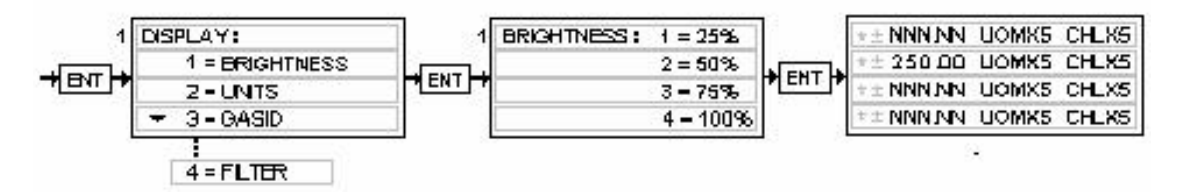

While the **SETUP/CAL** menu is displayed, choose **DISPLAY** by pressing the keys "1" + **ENTER**. Choose **BRIGHTNESS** by pressing the number "1" key + **ENTER**. The **BRIGHTNESS** menu will be visible. One of four different brightness levels can be chosen by pressing a number key. The number "1" key selects the dimmest setting while the number "4" key selects the brightest. Any change in brightness will affect the entire display after pressing the **ENTER** key.

#### 10.2.3. Selecting Unit-of-Measure

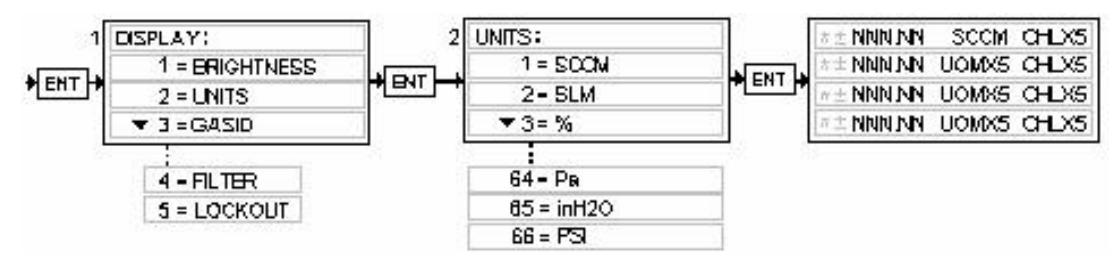

After entering the **SETUP/CAL** mode and after **selecting a channel number**, the **SETUP/CAL** menu is displayed. Choose **DISPLAY** (1) + **ENTER** and then select **UNITS** by pressing the number "2" key + **ENTER**. The **UNITS** menu will be displayed allowing the selection of over 50 different units of measure (UOM) simply by pressing the number key corresponding to the desired UOM. The number can be found by scrolling up or down until the desired UOM is displayed or by consulting Appendix B, at the end of this manual. Once selected, the UOM will be displayed in character spaces 10 to 14 on the appropriate line. Selecting UOM = "0" results in the UOM characters being blanked.

#### 10.2.4. Selecting Gas ID

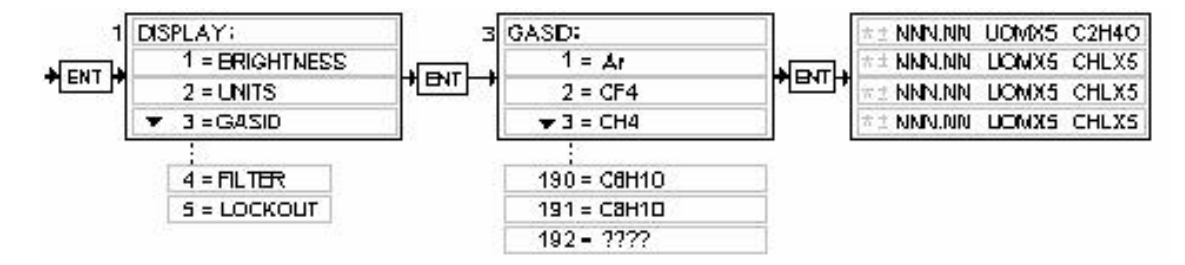

While the **SETUP/CAL** menu is displayed, Select the **DISPLAY** menu by pressing **1 + ENTER**. Then choose **GASID** by pressing **3 + ENTER**. The **GASID** menu will be displayed allowing the selection of nearly one hundred different chemical symbols simply by pressing the number key corresponding to the desired gas. The number can be found by scrolling up or down until the desired gas is displayed or by consulting Appendix C at the end of this manual. Once selected, the formula will be displayed in character spaces 16 through 20 on the appropriate line.

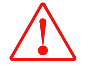

#### Note: Formulae too long to be completely displayed will display the Hastings Instruments Gas ID number. Choosing "0" will blank the GASID elements on the display.

#### 10.2.5. Setting A/D Conversion Rate (Filter)

Press the **MODE** button. The **MODE** menu is displayed. Press the number "3" key followed by **ENTER**. The **CHANNEL SELECT** menu is displayed. Choose the channel whose signal is to be filtered using the number keys. For example, "1" + **ENTER**. The **SETUP/CAL** menu is displayed.

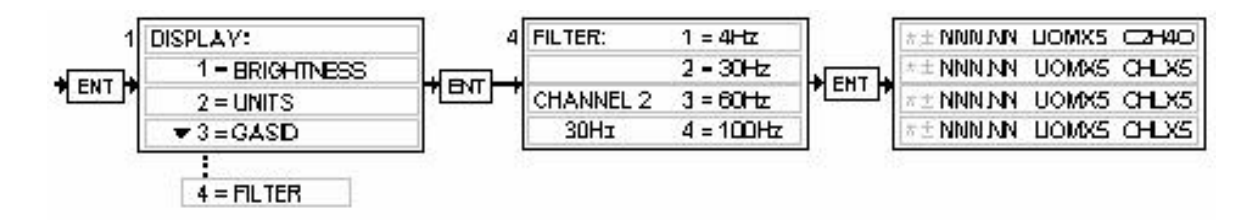

After **SETUP/CAL** is selected and a channel number has been chosen, the **SETUP/CAL** menu is displayed. choose **DISPLAY** by pressing the number "1" key + **ENTER**. The **FILTER** option can be reached by scrolling down once to view the selection number and then pressing the "4" key + **ENTER**. A conversion rate of 4, 15, 30 or 100 Hertz may be selected by entering its menu number + **ENTER**. Enter the number of the desired A/D conversion rate and press **ENTER**. The normal display will return. Changes may be noticed in the flickering of the LSB on the display. In most situations, the flickering digits are an insignificant fraction of the display range and can be ignored. Should the flickering become annoying or make reading the display difficult, choose a slower rate of conversion.

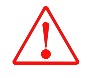

NOTE: Slower rates of conversion may affect the accuracy of the TOTALIZER in situations where flow is changing often. Steady flow rates will see little loss of TOTALIZER accuracy.

## 10.2.6. Front Panel Lock Out

**Front Panel Lockout** is available only through serial communication. See the SERIAL COMMUNICATIONS section of this manual and Appendix A.

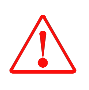

CAUTION: While the front panel is locked out, all command functions, excluding the override functions, are disabled. Commands can be overridden OPEN or overridden CLOSED during front panel lockout. This was determined to be useful both as a trouble shooting and as a safety tool. All other functions will be available only through the use of serial communication.

# 10.3. TOTALIZER SETUP

The **TOTALIZER** can be set to count up to a set point, to count down from a set point or to count up continuously to the maximum ability of the display (999999). In order for the **TOTALIZER** to work, a unit of measure must be chosen that includes a time element. For example, standard liters per hour (SLH) will totalize; percent (%) will not. Each mode is described in the following text and can be followed in the diagram below.

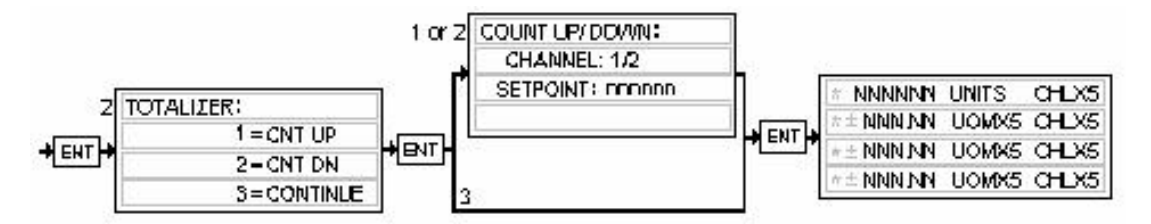

# 10.3.1. Count Up to a Set Point

The **TOTALIZER** will be set to count from zero (0) to a set point. When the set point is reached, a memory flag will be set to its logic high state. <u>This flag is readable only through serial</u> <u>communications.</u> The **TOTALIZER** will continue to count up to the maximum ability of the display.

While the **SETUP/CAL** menu is displayed, choose **TOTAL** by pressing the number "2" key followed by **ENTER**. A **TOTALIZER** menu is displayed. Press the number "1" key to choose the **CNT UP** option. The **COUNT UP/DN** window is displayed for the selected channel. Enter the desired set point using the numbered key pads and press **ENTER**. The unit returns the previously programmed display with the selected channel now displaying the Riemann Sum of the received transducer signal.

#### 10.3.2. Count Down from a Set Point

The **TOTALIZER** will be set to count from a preset value to zero (0). When zero is reached, a memory flag will be set to its logic high state. <u>This flag is readable only through serial</u> <u>communications</u>. The TOTALIZER will continue to count in the negative direction from zero to the maximum ability of the display (-999999).

While the **SETUP/CAL** menu is displayed, choose **TOTAL** by pressing the number "2" key + **ENTER**. A **TOTALIZER** menu is displayed. Press the number "2" key to choose the **CNT DN** option. The **COUNT UP/DN** window is displayed. Enter the desired set point using the numbered key pads and press **ENTER**. The unit returns the previously programmed display with the selected channel now displaying the set point minus the Riemann Sum of the received transducer signal.

#### 10.3.3. Count Continuously

The **TOTALIZER** will be set to count from zero (0) to the maximum ability of the display. No flags or alarms will be set.

While the **SETUP/CAL** menu is displayed, choose **TOTAL** by pressing the number "2" key and **ENTER**. A **TOTALIZER** menu is displayed. Press the number "3" key to choose the **CONT** option followed by the **ENTER** key. The previously programmed display returns with the selected channel now displaying the Riemann Sum of the received transducer signal.

## 10.4. EXTERNAL COMMUNICATION SETUP

The following text describes how the **POWER**<sup>POD</sup>-400 can be setup to respond to serial and network communication. Instruction structure and syntax is covered in the section, *Serial Protocol*.

#### 10.4.1. RS-232 Settings

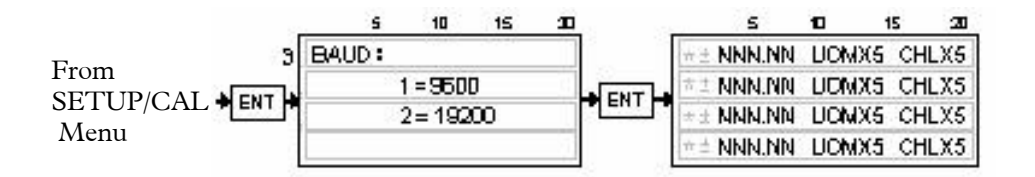

After selecting **SETUP/CAL**, select any channel number and hit ENTER, choose option number 3 via the numbered key pad. The first menu to be displayed is the **BAUD** menu. To select the desired baud rate press the number key 1 or 2 respectively. Eight bit bytes, no parity, one stop bit and no handshaking are automatically set. The preprogrammed display is returned upon completion.

#### 10.4.2. RS-485 Settings

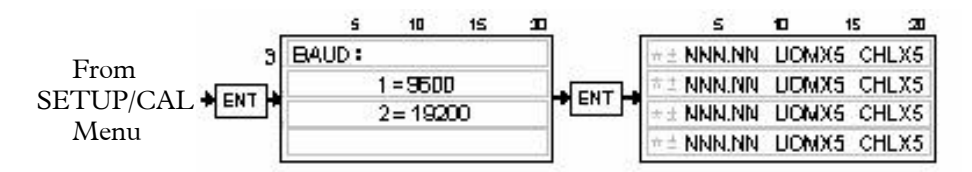

After selecting **SETUP/CAL**, select any channel number and hit ENTER, choose option number 3 via the numbered key pad. The BAUD menu will be displayed. To select the desired baud rate press the corresponding number key.

The default address as programmed at the factory is 01. If a different address is required, it may be changed using either RS-232 or 485. After making the proper serial connections, use the command \*00X to read the default address. Use \*00Xdd, where dd = the new address. If the old address is known, use DDXdd, where DD is the old address and dd is the new address. See the section on "Serial Communication: Commands" for more on command structure.

All commands listed in Appendix B are available for RS-485 use by inserting an asterisk and the unit's address in front of the command.

Ex) Set the units of measure on channel two (2) to %.

\*10UM203Cr

The command, \*00XCr can be used to poll the unit for its current address setting using either RS-232 or RS-485.

# 10.5. SELECTING THE ANALOG SIGNAL LEVEL

The **POWER<sup>POD</sup>-400** is capable of 0 to 5 V, 0 to 10 V or 4 to 20 mA operation. Each level is user selectable. The following diagram applies no matter which level of operation is chosen.

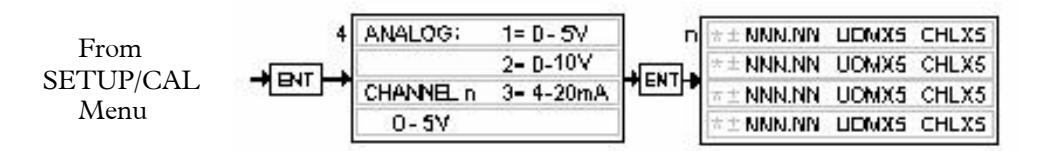

## 10.5.1. Zero to Five Volt Operation

While in the **SETUP/CAL** menu, select **ANALOG** by pressing the number 4 key and the **ENTER** key. From the **ANALOG SIGNAL** menu, choose **0V – 5V** by pressing the number 1 key and pressing the **ENTER** key. The normal display returns with 0 volts intended to correspond to 0% signal and 5 volts intended to correspond to the 100% signal. Calibration may be required.

#### 10.5.2. Zero to Ten Volt Operation

While in the **SETUP/CAL** menu, select **ANALOG** by pressing the number 4 key and the **ENTER** key. From the **ANALOG SIGNAL** menu, choose **0V – 10V** by pressing the number 2 key and pressing the **ENTER** key. The normal display returns with 0 volts intended to correspond to 0% signal and 10 volts intended to correspond to the 100% signal. Calibration may be required.

#### 10.5.3. Four to Twenty Milliamp Operation

While in the **SETUP/CAL** menu, select **ANLG** by pressing the number **4** key and the **ENTER** key. From the **ANALOG SIGNAL** menu, choose 4mA - 20 mA operation by pressing the number **3** key and pressing **ENTER**. The normal display returns with 4 milliamps intended to correspond to 0% signal and 20 milliamps intended to correspond to the 100% signal. Calibration may be required.

# 10.6. SETTING LIMIT ALARMS

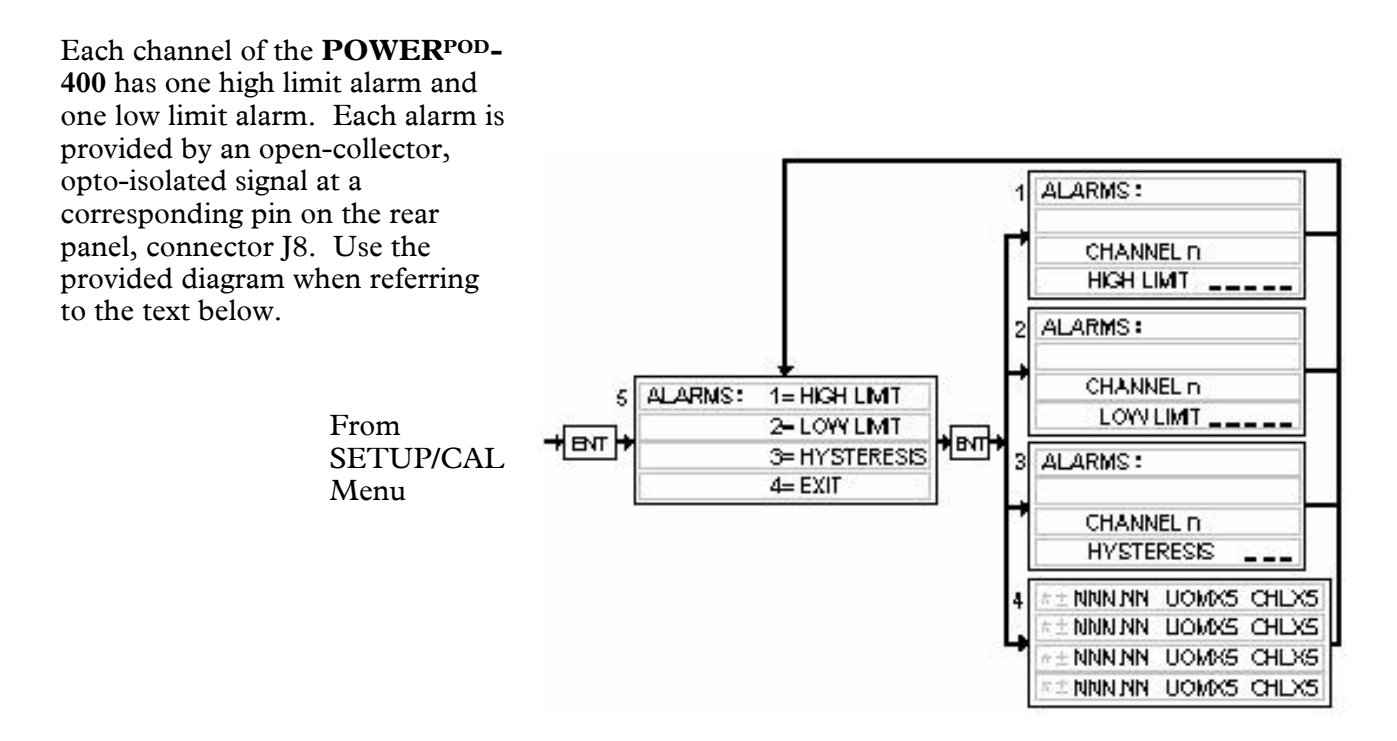

#### 10.6.1. Setting a Single Channel's High Limit

After selecting a channel in the **SETUP/CAL** menu, choose **ALARMS** by pressing the number 5 key followed by the **ENTER** key. The **ALARMS** menu will be displayed. Pressing the number "1" key selects the **HIGH LIMIT** display. Using the number keys, enter the desired high limit level and then press **ENTER**. **EXIT** the loop by pressing the number "4" + **ENTER** key while the **ALARMS** menu is displayed.

#### 10.6.2. Setting a Single Channel's Low Limit

After selecting a channel in the **SETUP/CAL** menu, choose **ALARMS** by pressing the number 5 key. The **ALARMS** menu will be displayed. Pressing the number 2 key selects the **LOW LIMIT** display. Using the number keys, enter the desired high limit level and then press **ENTER**. **EXIT** the loop by pressing the number 4 key while the **ALARMS** menu is displayed, followed by **ENTER**.

#### 10.6.3. Setting a Single Channel's Hysteresis

After selecting a channel in the SETUP/CAL menu, choose ALARMS by pressing the number 5 key. The ALARMS menu will be displayed. Pressing the number 3 key selects the HYSTERESIS display. Using the number keys, enter the desired degree of Hysteresis followed by the ENTER key. EXIT the loop by pressing the number 4 key while the ALARMS menu is displayed, followed by ENTER.

# 10.7. SETTING RATIO CONTROL PARAMETERS

#### Enabling Ratio Control

Ratio control is achieved through the **SETUP/CAL** menu. Ratio Control is activated by selecting channel number one (1) and enabling it as master. After enabling channel one, the operator may assign the channels that will follow its signal by some factor.

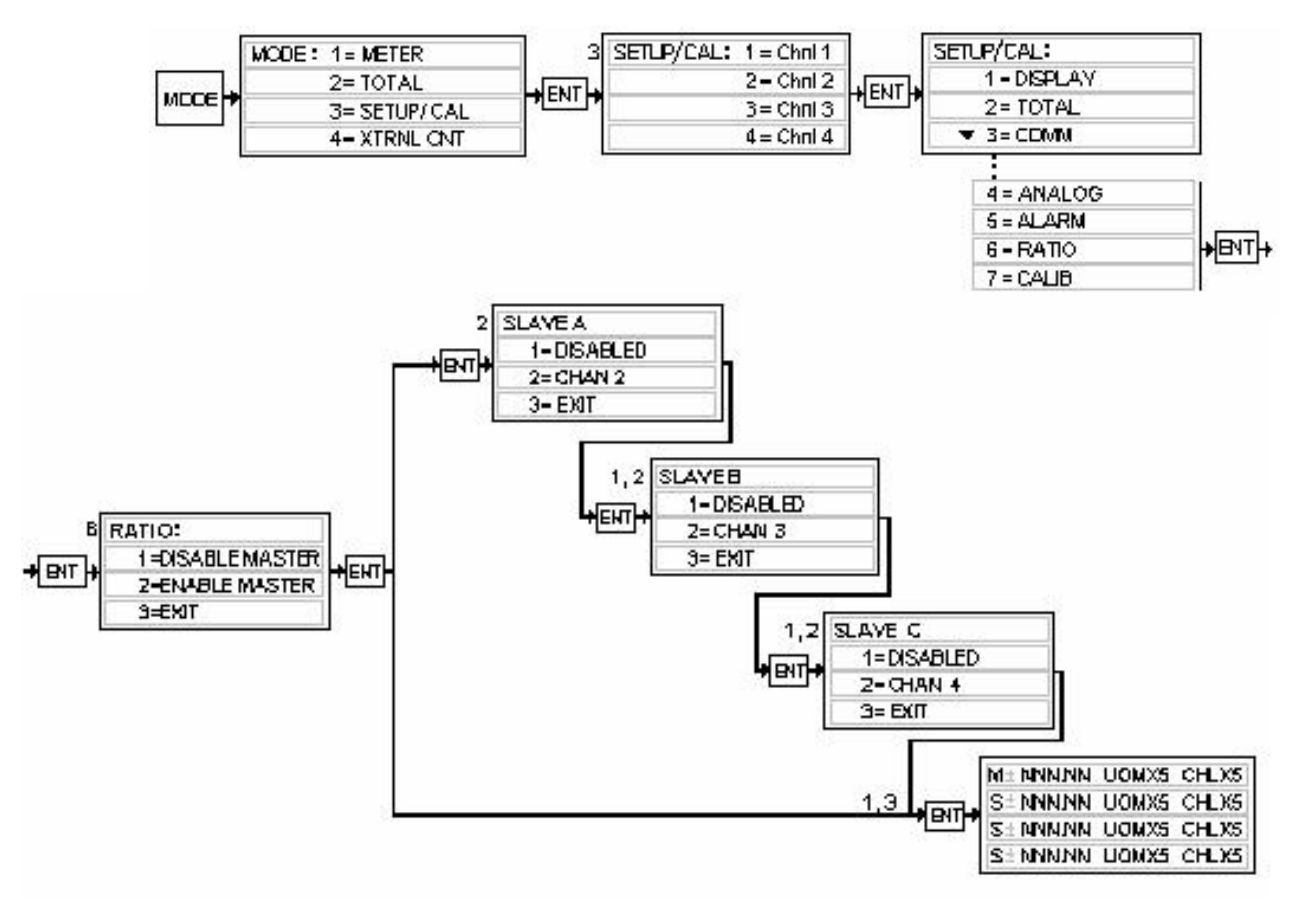

Press the **MODE** key and then **3 + ENTER**. Select channel one by pressing **1 + ENTER**. Choose **RATIO** by pressing the **6** key **+ ENTER**. Channel one (1) is enabled as the master when you press **2 + ENTER**.

After enabling **RATIO** control, a series of menus labeled **SLAVE A**, **SLAVE B** and **SLAVE C** will be displayed. These menus correspond to channels 2, 3 and 4 respectively. Each of the channels, 2 through 4, can be enabled or disabled individually. For example, pressing the 1 key + **ENTER** while **SLAVE A** is being displayed will eliminate channel two (2) from ratio control and allow channel two to work normally as an independent channel. Pressing the number 2 key + **ENTER** will make channel 2 the first **SLAVE** and an **S** will appear in the first column of line two on the display. Note that, if **EXIT** is selected at any time, the previous settings remain unchanged and the display is returned to its previously programmed configuration.

# 10.8. CALIBRATING A CHANNEL TO ITS INCOMING SIGNALS

The **POWER**<sup>POD</sup>-400 is designed to accept the input from almost any transducer that operates in the ranges of zero to five volts, zero to ten volts or four to twenty milliamps. In most cases, transducers are capable of having their minimum signal and maximum signal adjusted to correspond with the minimum (ZERO) and maximum (SPAN) unit-of-measure that they are designed to reflect.

For example:

A transducer designed to output 0 volts while reading a temperature of 0 degrees centigrade and output 5 volts while reading 100 degrees centigrade is connected to channel one of the **POWER**<sup>POD</sup>-400.

In actuality, the transducer is sending -0.23 volts at 0 degrees and 5.11 volts at 100 degrees. By zeroing channel one of the **POWER<sup>POD</sup>-400** while reading the low signal from the transducer, the display will be 000.0 when the temperature is  $0^{\circ}$ C. Like wise, by setting the CAL value to 100.0 while reading the 5.11 volt signal causes the **POWER<sup>POD</sup>-400** to display 100.0 when the temperature is actually 100°C.

This procedure will not account for any non-linearity in any transducer's output. That is, the accuracy/calibration of any transducer must be independently set, checked and verified before connecting to the POWER<sup>POD</sup>-400, or, the transducer/ POWER<sup>POD</sup>-400 combination must be calibrated together as a system, if the accuracy of the whole system is to be known.

10.8.1. Resetting the Zero Only

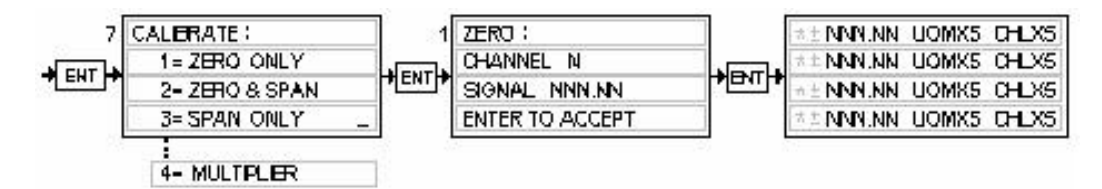

While the **SETUP/CAL** menu is being displayed and after making a selection from the **CHANNEL SELECT** menu, select **CALIBRATE** by pressing the number 7 key followed by **ENTER**, then choose **ZERO ONLY** by pressing the number 1 key and **ENTER**. The **ZERO** menu will be displayed which also displays the selected channel number and the signal being received. If this signal is an acceptable signal for zero, press the **ENTER** key to accept it. If the indicated signal is not an acceptable level for reading zero, the operator has an opportunity at this stage to correct any problems while reading the incoming signal before pressing the **ENTER** key and accepting it. Alternatively, the operator can press ESC to exit the **SETUP/CAL** mode and return to it later. After accepting the displayed signal level as the zero point, the display returns to its previously programmed settings. See Appendix D.

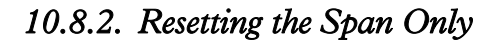

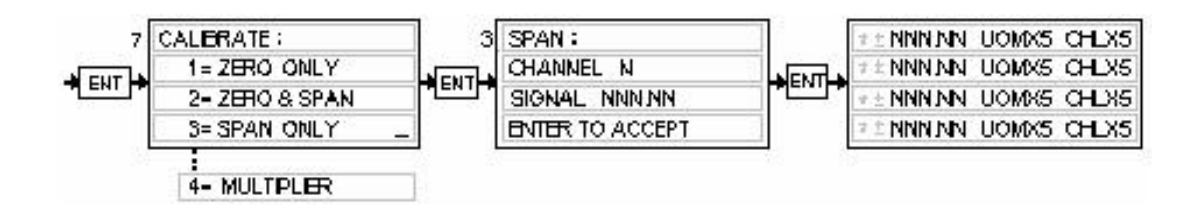

After selecting a channel in the **CHANNEL SELECT** portion of the **SETUP/CAL** menu, press 7 + **ENTER** to select **CALIBRATE**. **SPAN ONLY** is selected by pressing number 3 + **ENTER**. The **SPAN** window is displayed which contains the chosen channel and the incoming signal on that channel. If the displayed signal is an acceptable full range value, press **ENTER** to accept it. The previously programmed display returns with the selected channel now displaying the **CAL**'d value. If the incoming

signal is not an acceptable full range value, the operator has an opportunity to correct any problems at this stage prior to pressing **ENTER**. Alternatively, the operator can press **ESC** to exit **SETUP/CAL** and return later. See Appendix D.

#### 10.8.3. Resetting Zero and Span

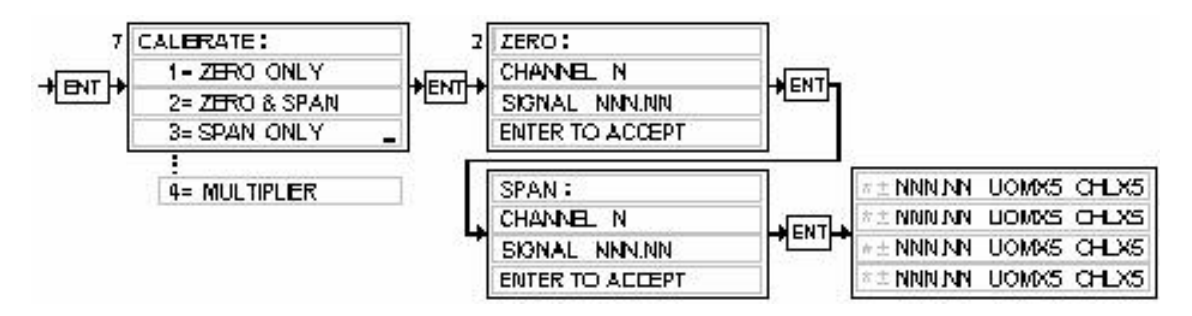

Should it be required to zero and set a new span value for a given channel, The menu option is provided that will present the programmer with the zero menu first, followed by the span, or cal, menu. After selecting a channel in the **CHANNEL SELECT** portion of the **SETUP/CAL** menu, press the number 7 key to select **CALIBRATE**. **ZERO & SPAN** is selected by pressing the number 2 key. The **ZERO** window is displayed first. It contains the chosen channel and the incoming signal on that channel. If the signal displayed is within an acceptable range for zero, Press the **ENTER** key to accept this signal as representing a display of zero while monitoring the transducer. If this signal is not appropriate, the user may correct the problem while the window is displayed or press the **ESC** key and come back at a later time to zero and span.

After setting the zero of the power supply, the SPAN menu window is displayed. If the displayed signal is an acceptable full range value, press **ENTER** to accept it. The previously programmed display returns with the selected channel now displaying the **CAL**'d value. If the incoming signal is not an acceptable full range value, the operator try to correct any problems at this stage prior to pressing **ENTER** or, by pressing the **ESC** key, they can exit **SETUP/CAL** and return to perform this procedure at a later date. See Appendix D.

#### 10.8.4. Setting a Multiplication Factor

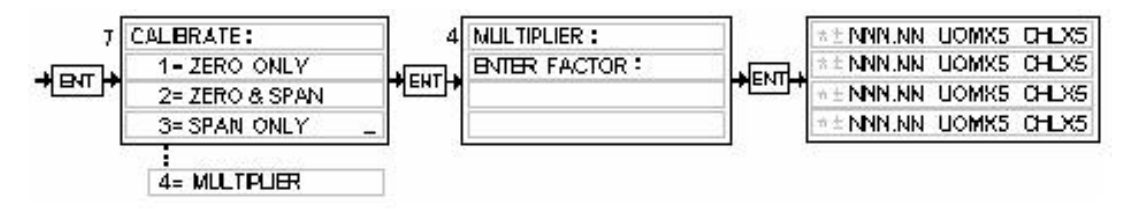

For convenience, it is possible to leave a channel setup one way and merely multiply the display value by some factor and replace the display with the new value. An example might be to set up a channel to read from zero to one hundred percent and use a multiplication factor to make the display read from zero to 500 SCCM. An infinite number of possibilities are possible.

Once a channel in the **CHANNEL SELECT** portion of the **SETUP/CAL** menu has been selected, press the number 7 key to select **CALIBRATE**. From the **CALIBRATE** menu, choose **MULTIPLIER** by pressing the number 4 key. While the **MULTIPLIER** window is in the display, enter the multiplication factor and press **ENTER**. The display returns to normal with the selected channel now displaying the product of the normally displayed value and the entered factor.

# 10.9. SERIAL COMMUNICATION

Follow the instructions in the section, *WIRING THE* POWER<sup>POD</sup>-400 for cabling and proper pin out for serial communication with the unit. After insuring that the **POWER<sup>POD</sup>-400** is wired properly, the unit must be set up following the instructions in the section entitled, *External Communications Setup*.

The instruction set for the **POWER<sup>POD</sup>-400** can be divided into two different types. They differ only in that they

- 1. Write a command only or
- 2. Write a command and read a response.

Taking liberty with this vernacular, they may be differentiated using the terms COMMAND or QUERY. The entire set of instructions can be found in Appendix B.

#### 10.9.1. Commands

Typical RS-232 command structure is as follows: CMNDn<value>Cr

For example: To change channel three's high alarm value to 75.00, send A3H075.00Cr.

RS-485 commands require only that an asterisk and the unit's address precede the RS-232 Command. Using the same example as above with a unit whose address is 10 (default), send \*10A3H075.00Cr.

When the **POWER<sup>POD</sup>-400** is the terminating unit on a 485 bus, two jumpers, CJ1 and CJ2 can be shorted to add the required terminating resistors. Remove two machine screws from the rear of the top cover. Slide the cover off. The two jumpers are near the serial communication connectors.

#### 10.9.2. Set Point Queries

Queries are used when information from the unit is required. Each query is followed by a response from the POWERPOD-400.

In this case, the query is asking for a programmed value. Specifically, the set point of channel three, which happens to be set at 50.00 of 100.00.

| Sent     | SP3Cr      |
|----------|------------|
| Response | SP3 050.00 |

## 10.9.3. Alarm/Flag Queries

The state of the high and low flow alarms for each channel can be monitored via the DB-15 connecter (J8) on the rear panel for immediate action from an alarm situation but **the Totalizer set points can only be monitored by reading a memory location's Boolean setting via serial communication.** 

As shown in the section, Setting Limit Alarms, to simply QUERY channel three's high alarm set point, send A3HCr. Expect a response similar to A3H 075.00. The actual state of the alarm can be polled using the STATUS query.

STCr

Which results in a response similar to

STATUS

OCA: CH1 AUTO CH2 CLOSED CH3 OPEN CH4 AUTO

HI/LO: 0/0 0/1 1/0 0/0

OCA is short for OPEN/CLOSED/AUTO.

HI/LO stands for the high flow limit alarm or the low flow limit alarm. One must parse the states if digital tests are to be conducted.

To query the status of the totalizer flag on channel four (4), use the following command.

TF4Cr

The response will be either TF4 0 corresponding to a Boolean 'FALSE' indication that the totalizer flag has not been set, or TF4 1, a Boolean 'TRUE', indicating that the total is equal to or beyond the totalizer set point.

D41Cr command tells channel four (4) to display the TOTAL. It is not necessary that the front panel read the total for the TOTALIZER to work. The Totalizer works in the background no matter what mode the display is in.

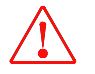

NOTE: It must be emphasized that, if the total reaches the maximum of the display (±999999), the unit effectively stops counting.

# Power<sup>Pod</sup>-400 Serial Commands

| Command                | Name                        | Query | Response                                                                                                 |      |  |  |
|------------------------|-----------------------------|-------|----------------------------------------------------------------------------------------------------|------|--|--|
|                        | Channel 1 Display           | C1    | CH1 ddd.dd U of M GasID                                                                                  |      |  |  |
|                        | Channel 2 Display           | C2    | CH2 ddd.dd U of M GasID                                                                                  |      |  |  |
|                        | Channel 3 Display           | C3    | CH3 ddd.dd U of M GasID                                                                                  |      |  |  |
|                        | Channel 4 Display           | C4    | CH4 ddd.dd U of M GasID                                                                                  |      |  |  |
|                        | All Channels' Display       | C5    | CH1 ddd.dd U of M GasID<br>CH2 ddd.dd U of M GasID<br>CH3 ddd.dd U of M GasID<br>CH4 ddd.dd U of M GasID |      |  |  |
| SP1 <dd.ddd></dd.ddd>  | Set Point - Channel 1       | SP1   | SP1 ddd.dd notes                                                                                         | 1. 2 |  |  |
| SP2 <dd.ddd></dd.ddd>  | Set Point - Channel 2       | SP2   | SP2 ddd.dd                                                                                               | ., _ |  |  |
| SP3 <dd.ddd></dd.ddd>  | Set Point - Channel 3       | SP3   | SP3 ddd.dd                                                                                               |      |  |  |
| SP4 <dd.ddd></dd.ddd>  | Set Point - Channel 4       | SP4   | SP4 ddd.dd                                                                                               |      |  |  |
| A1H <dd.ddd></dd.ddd>  | Alarm Set Point, Ch1, High  | A1H   | A1H ddd.dd notes                                                                                         | 1. 2 |  |  |
| A1L <dd.ddd></dd.ddd>  | Alarm Set Point , Ch1, Low  | A1L   | A1L ddd.dd                                                                                               | .,_  |  |  |
| A2H < dd. ddd >        | Alarm Set Point, Ch2, High  | A2H   | A2H ddd.dd                                                                                               |      |  |  |
| A2L < dd.ddd >         | Alarm Set Point , Ch2, Low  | A2L   | A2L ddd.dd                                                                                               |      |  |  |
| A3H <dd.ddd></dd.ddd>  | Alarm Set Point , Ch3, High | A3H   | A3H ddd.dd                                                                                               |      |  |  |
| A3L <dd.ddd></dd.ddd>  | Alarm Set Point , Ch3, Low  | A3L   | A3L ddd.dd                                                                                               |      |  |  |
| A4H <dd.ddd></dd.ddd>  | Alarm Set Point . Ch4. High | A4H   | A4H ddd.dd                                                                                               |      |  |  |
| A4L <dd.ddd></dd.ddd>  | Alarm Set Point , Ch4, Low  | A4L   | A4L ddd.dd                                                                                               |      |  |  |
| HY1 <ddd></ddd>        | Hysteresis, Ch1             | HY1   | HY1 ddd                                                                                                  |      |  |  |
| HY2 <ddd></ddd>        | Hysteresis, Ch2             | HY2   | HY2 ddd                                                                                                  |      |  |  |
| HY3 <ddd></ddd>        | Hysteresis, Ch3             | HY3   | HY3 ddd                                                                                                  |      |  |  |
| HY4 <ddd></ddd>        | Hysteresis, Ch4             | HY4   | HY4 ddd                                                                                                  |      |  |  |
| UM1 <dd></dd>          | Unit of Meas, Ch1           | UM1   | UM1 dd                                                                                                   |      |  |  |
| UM2 <dd></dd>          | Unit of Meas, Ch2           | UM2   | UM2 dd                                                                                                   |      |  |  |
| UM3 <dd></dd>          | Unit of Meas, Ch3           | UM3   | UM3 dd                                                                                                   |      |  |  |
| UM4 <dd></dd>          | Unit of Meas, Ch4           | UM4   | UM4 dd                                                                                                   |      |  |  |
| GS1 <ddd></ddd>        | Gas ID, CH1                 | GS1   | GS1 ddd                                                                                                  |      |  |  |
| GS2 <ddd></ddd>        | Gas ID, CH2                 | GS2   | GS2 ddd                                                                                                  |      |  |  |
| GS3 <ddd></ddd>        | Gas ID, CH3                 | GS3   | GS3 ddd                                                                                                  |      |  |  |
| GS4 <ddd></ddd>        | Gas ID, CH4                 | GS4   | GS4 ddd                                                                                                  |      |  |  |
| IN1 <d></d>            | I/O Select, Ch1             | IN1   | IN1 d r <sub>z</sub> - r <sub>fs</sub> notes                                                             | 6, 7 |  |  |
| IN2 <d></d>            | I/O Select, Ch2             | IN2   | IN2 d r <sub>z</sub> - r <sub>fs</sub>                                                                   |      |  |  |
| IN3 <d></d>            | I/O Select, Ch3             | IN3   | IN3 d r <sub>z</sub> - r <sub>fs</sub>                                                                   |      |  |  |
| IN4 <d></d>            | I/O Select, Ch4             | IN4   | IN4 d r <sub>z</sub> - r <sub>fs</sub>                                                                   |      |  |  |
| FL1 <d></d>            | Filter Setting, Ch1         | FL1   | FL1 d                                                                                                    |      |  |  |
| FL2 <d></d>            | Filter Setting, Ch2         | FL2   | FL2 d                                                                                                    |      |  |  |
| FL3 <d></d>            | Filter Setting, Ch3         | FL3   | FL3 d                                                                                                    |      |  |  |
| FL4 <d></d>            | Filter Setting, Ch4         | FL4   | FL4 d                                                                                                    |      |  |  |
| ML1 <d.dddd></d.dddd>  | Multiplier, CH1             | ML 1  | ML 1 dddd.d notes                                                                                        | 1, 2 |  |  |
| ML2 <dd.ddd></dd.ddd>  | Multiplier, CH2             | ML 2  | ML 2 ddd.dd                                                                                              |      |  |  |
| ML 3 <ddd.dd></ddd.dd> | Multiplier, CH3             | ML 3  | ML 3 dd.ddd                                                                                              |      |  |  |
| ML 4 <dddd.d></dddd.d> | Multiplier, CH4             | ML 4  | ML 4 d.dddd                                                                                              |      |  |  |

# Power<sup>Pod</sup>-400 Serial Commands (Cont'd)

| Command               | Name                      | Query | Response                                  | Response   |  |  |
|-----------------------|---------------------------|-------|-------------------------------------------|------------|--|--|
| D1 < d >              | Ch1 Disp Mode             |       | D1 d                                      | note 5     |  |  |
| D2-d>                 | Ch2 Disp Mode             |       | D2 d                                      |            |  |  |
| D3-d >                | Ch3 Disp Mode             |       | D2 d                                      |            |  |  |
| D3 <u></u>            | Chi Disp Mode             |       |                                           |            |  |  |
| D4 <a></a>            | Cn4 Disp Mode             |       | D4 d                                      |            |  |  |
| T1S <dddddd></dddddd> | Totalizer Set Point, Ch1  | T1S   | T1S dddddd                                |            |  |  |
| T2S <dddddd></dddddd> | Totalizer Set Point, Ch2  | T2S   | T2S dddddd                                |            |  |  |
| T3S <dddddd></dddddd> | Totalizer Set Point, Ch3  | T3S   | T3S dddddd                                |            |  |  |
| T4S <dddddd></dddddd> | Totalizer Set Point, Ch4  | T4S   | T4S dddddd                                |            |  |  |
| T1M <d></d>           | Totalizer Mode, Ch1       | T1M   | T1M d                                     | note 8     |  |  |
| T2M <d></d>           | Totalizer Mode, Ch2       | T2M   | T2M d                                     |            |  |  |
| T3M <d></d>           | Totalizer Mode, Ch3       | ТЗМ   | T3M d                                     |            |  |  |
| T4M <d></d>           | Totalizer Mode, Ch4       | T4M   | T4M d                                     |            |  |  |
| T1R                   | Totalizer Reset, Ch1      |       |                                           | note 8     |  |  |
| T2R                   | Totalizer Reset, Ch2      |       |                                           |            |  |  |
| T3R                   | Totalizer Reset, Ch3      |       |                                           |            |  |  |
| T4R                   | Totalizer Reset, Ch4      |       |                                           |            |  |  |
|                       | Totalizer Flag. Ch1       | TF1   | TF1 d                                     | note 9     |  |  |
|                       | Totalizer Flag. Ch2       | TF2   | TF2 d                                     |            |  |  |
|                       | Totalizer Flag, Ch3       | TF3   | TF3 d                                     |            |  |  |
|                       | Totalizer Flag, Ch4       | TF4   | TF4 d                                     |            |  |  |
| SN1 <d.dddd></d.dddd> | Cal Value. CH1            | SN1   | SN1 d.dddd                                | notes 1. 2 |  |  |
| SN2 <dd.ddd></dd.ddd> | Cal Value, CH2            | SN2   | SN2 d.dddd                                | ,          |  |  |
| SN3 <ddd.dd></ddd.dd> | Cal Value, CH3            | SN3   | SN3 d.dddd                                |            |  |  |
| SN4 <dddd.d></dddd.d> | Cal Value, CH4            | SN4   | SN4 d.dddd                                |            |  |  |
| Z1                    | Zero Ch1                  |       |                                           |            |  |  |
| Z2                    | Zero Ch2                  |       |                                           |            |  |  |
| Z3                    | Zero Ch3                  |       |                                           |            |  |  |
| Z4                    | Zero Ch4                  |       |                                           |            |  |  |
| F1                    | Set Full Scale Value, Ch1 |       |                                           |            |  |  |
| F2                    | Set Full Scale Value, Ch2 |       |                                           |            |  |  |
| F3                    | Set Full Scale Value, Ch3 |       |                                           |            |  |  |
| F4                    | Set Full Scale Value, Ch4 |       |                                           |            |  |  |
|                       |                           |       | OCA: CH1 text CH2 text                    | Note 10    |  |  |
|                       | Status, All Channels      | ST    | CH3 text CH4 text                         |            |  |  |
|                       |                           |       | HI/LO: CH1 d/d CH2 d/d<br>CH3 d/d CH4 d/d |            |  |  |
| R1 <d></d>            | Ratio Mode, Ch1           | R1    | R1 d                                      | note 11    |  |  |
| R2zd>                 | Ratio Mode, Ch2           | R2    | R2 d                                      |            |  |  |
| R3-d>                 | Ratio Mode, Ch2           | R3    | R3 d                                      |            |  |  |
| RJ-d-                 | Ratio Mode, Ch4           |       | R4 d                                      |            |  |  |
| 1\4 <b>\U</b> >       |                           | Ν4    | 114 U                                     |            |  |  |
| BR <d></d>            | Baud Rate                 | BR    | BR d                                      | note 12    |  |  |
| RE <d></d>            | Front Panel Lock Out      | RE    | REn: REMOTE/LOCAL                         | note 13    |  |  |
| *00X <dd></dd>        | Multi-drop Address        | *00X  | MULTIDROP ADDRESS:                        | dd         |  |  |

#### APPENDIX A (Notes:)

- 1. All returned values will include decimal points wherever unit has been programmed to display them.
- 2. All Commands needing decimal points must include them wherever they are intended to be displayed.
- 3. d = decimal digit (ASCII)
- 4. n = Channel Number

5.  $\begin{cases} Dnd : n = Chnl \ \# \\ d = 1, Displays Total Units (Mass) \\ d = 2, Displays Flow Units (Rate) \\ d = 3, Blanks selected channel \end{cases}$ 

6.  $r_z = range, zero; r_{fs} = range, full scale$ 

$$7. \begin{cases} INnd : n = Chnl \# \\ d = 1, 0 - 5 VDC \\ d = 2, 0 - 10 VDC \\ d = 3, 4 - 20 mADC \end{cases}$$
$$8. \begin{cases} TnMd : n = Chnl \# \\ d = 1, Totalizer Counts Up, Re sets to Zero \\ d = 2, Totalizer Counts Down, Re sets to Set Point \\ d = 3, Totalizer Counts Continuously, Re sets to Zero \end{cases}$$
$$9. \begin{cases} TFnd : n = Chnl \# \\ d = 0, Total < Set Po int \\ d = 1, Total \ge Set Po int \\ d = 1, Total \ge Set Po int \end{cases}$$
$$10. text = "OPEN" or "CLOSE" \\ d = 0 or 1 \end{cases}$$
$$11. \begin{cases} Rnd : n = Chnl \# \\ d = 1 = Enabled \\ d = 2, Disabled \end{cases}$$
$$12. \begin{cases} BRd : d = 1, 9600 \\ d = 2, 19200 \\ \end{bmatrix}$$
$$13. \begin{cases} REd : d = 1, LOCAL \\ d = 2, REMOTE \end{cases}$$

|    | Units-of-Measure for Meter Reading & Corresponding Totalizer Units |      |       |    |                                  |       |       |  |  |  |
|----|--------------------------------------------------------------------|------|-------|----|----------------------------------|-------|-------|--|--|--|
| #  | Name                                                               | Rate | Total | #  | Name                             | Rate  | Total |  |  |  |
| 1  | Standard Cubic Centimeters per Minute                              | SCCM | SCC   | 35 | Standard Cubic Inches per Minute | SCIM  | SCI   |  |  |  |
| 2  | Standard Liters per Minute                                         | SLM  | SL    | 36 | Normal Cubic Inches per Minute   | NCIM  | NCI   |  |  |  |
| 3  | Percent                                                            | %    |       | 37 | Standard Cubic Inches per Second | SCIS  | SCI   |  |  |  |
| 4  | Volts                                                              | V    |       | 38 | Normal Cubic Inches per Second   | NCIS  | NCI   |  |  |  |
| 5  | Millivolts                                                         | MV   |       | 39 | Standard Cubic Inches per Hour   | SCIH  | SCI   |  |  |  |
| 6  | Counts                                                             | CNT  |       | 40 | Normal Cubic Inches per Hour     | NCIH  | NCI   |  |  |  |
| 7  | Normal Liters per Minute                                           | NLM  | NL    | 41 | Pounds per Minute                | LBM   | LB    |  |  |  |
| 8  | Standard Liters per Second                                         | SLS  | SL    | 42 | Pounds per Second                | LBS   | LB    |  |  |  |
| 9  | Normal Liters per Second                                           | NLS  | NL    | 43 | Pounds per Hour                  | LBH   | LB    |  |  |  |
| 10 | Standard Liters per Hour                                           | SLH  | SL    | 44 | Kilograms per Minute             | KgM   | Kg    |  |  |  |
| 11 | Normal liters per Hour                                             | NLH  | NL    | 45 | Kilograms per Second             | KgS   | Kg    |  |  |  |
| 12 | Standard Mililiters per Minute                                     | SMLM | SML   | 46 | Kilograms per Hour               | KgH   | Kg    |  |  |  |
| 13 | Normal Mililiters per Minute                                       | NMLM | NML   | 47 | Grams per Minute                 | GRM   | GR    |  |  |  |
| 14 | Standard Mililiters per Second                                     | SMLS | SML   | 48 | Grams per Second                 | GMS   | GR    |  |  |  |
| 15 | Normal Mililters per Second                                        | NMLS | NML   | 49 | Grams per Hour                   | GRH   | GR    |  |  |  |
| 16 | Standard Mililiters per Hour                                       | SMLH | SML   | 50 | Moles per Minute                 | MolM  | Mol   |  |  |  |
| 17 | Normal Mililiters per Hour                                         | NMLH | NML   | 51 | Moles per Second                 | MolS  | Mol   |  |  |  |
| 18 | Normal Cubic Centimeters per Minute                                | NCCM | NCC   | 52 | Moles per Hour                   | MolH  | Mol   |  |  |  |
| 19 | Standard Cubic Centimeters per Second                              | SCCS | SCC   | 53 | Kilomoles per Minute             | KMolM | KMol  |  |  |  |
| 20 | Normal Cubic Centimeters per Second                                | NCCS | NCC   | 54 | Kilomoles per Second             | KMolS | KMol  |  |  |  |
| 21 | Standard Cubic Centimeters per Hour                                | SCCH | SCC   | 55 | Kilomoles per Hour               | KMolH | KMol  |  |  |  |
| 22 | Normal Cubic Centimeters per Hour                                  | NCCH | NCC   | 56 | Watts                            | W     |       |  |  |  |
| 23 | Standard Cubic Feet per Minute                                     | SCFM | SCF   | 57 | Bits per Second                  | BPS   | Bits  |  |  |  |
| 24 | Normal Cubic Feet per Minute                                       | NCFM | NCF   | 58 | Seconds                          | Sec   |       |  |  |  |
| 25 | Standard Cubic Feet per Second                                     | SCFS | SCF   | 59 | Minutes                          | Min   |       |  |  |  |
| 26 | Normal Cubic Feet per Second                                       | NCFS | NCF   | 60 | Hours                            | Hrs   |       |  |  |  |
| 27 | Standard Cubic Feet per Hour                                       | SCFH | SCF   | 61 | Watt * Hours                     | WH    | W     |  |  |  |
| 28 | Normal Cubic Feet per Hour                                         | NCFH | NCF   | 62 | Torr                             | Torr  |       |  |  |  |
| 29 | Standard Cubic Meters per Minute                                   | SCMM | SCM   | 63 | Bar                              | Bar   |       |  |  |  |
| 30 | Normal Cubic Meters per Minute                                     | NCMM | NCM   | 64 | Pascals                          | Pa    |       |  |  |  |
| 31 | Standard Cubic Meters per Second                                   | SCMS | SCM   | 65 | Inches of Water                  | inH2O |       |  |  |  |
| 32 | Normal Cubic Meters per Second                                     | NCMS | NCM   | 66 | Pounds per Square Inch, Absolute | PSIA  |       |  |  |  |
| 33 | Standard Cubic Meters per Hour                                     | SCMH | SCM   | 67 | Pounds per Square Inch, Gage     | PSIG  |       |  |  |  |
| 34 | Normal Cubic Meters per Hour                                       | NCMH | NCM   |    |                                  |       |       |  |  |  |

|    | Gas ID Table (Page 1 of 2)   |                                 |          |                                       |                                 |     |                      |                                 |
|----|------------------------------|---------------------------------|----------|---------------------------------------|---------------------------------|-----|----------------------|---------------------------------|
| #  | GAS NAME                     | Symbol                          | #        | GAS NAME                              | Symbol                          | #   | GAS NAME             | Symbol                          |
| 1  | Acetic Acid                  | 1                               | 46       | Diethyl Ether                         | 46                              | 91  | Hydrogen Cyanide     | CHN                             |
| 2  | Acetic Acid, Anhydride       | 2                               | 47       | Diethyl Sulfide                       | 47                              | 92  | Hydrogen Fluoride    | HF                              |
| 3  | Acetone                      | C <sub>3</sub> H <sub>6</sub> O | 48       | Difluoroethylene                      | 48                              | 93  | Hydrogen lodide      | HI                              |
| 4  | Acetonitryl                  | $C_2H_3N$                       | 49       | Dimethylamine                         | C <sub>2</sub> H <sub>7</sub> N | 94  | Hydrogen Selenide    | H <sub>2</sub> Se               |
| 5  | Acetylene                    | $C_2H_2$                        | 50       | Dimethyl Ether                        | C <sub>2</sub> H <sub>6</sub> O | 95  | Hydrogen Sulfide     | H₂S                             |
| 6  | Air                          | Air                             | 51       | Dimethyl Sulfide                      | $C_2H_6S$                       | 96  | Isobutane            | $C_4H_{10}$                     |
| 7  | Allene                       | C <sub>3</sub> H <sub>4</sub>   | 52       | Divinyl                               | C <sub>4</sub> H <sub>6</sub>   | 97  | Isobutanol           | 97                              |
| 8  | Ammonia                      | NH <sub>3</sub>                 | 53       | Ethane                                | C <sub>2</sub> H <sub>6</sub>   | 98  | Isobutene            | C₄H <sub>8</sub>                |
| 9  | Argon                        | Ar                              | 54       | Ethane, 1-chloro-1,1,2,2-tetrafluoro- | 54                              | 99  | Isopentane           | C <sub>5</sub> H <sub>12</sub>  |
| 10 | Arsine                       | AsH <sub>3</sub>                | 55       | Ethane, 1-chloro-1,2,2,2-tetrafluoro- | 55                              | 100 | Isopropyl Alcohol    | C <sub>3</sub> H <sub>8</sub> O |
| 11 | Benzene<br>Demon Tricklasida |                                 | 56       | Ethanol                               |                                 | 101 | Isoxazole            | 101                             |
| 12 | Boron Trichloride            | BCI3                            | 57       | Ethylacetylene                        |                                 | 102 | Ketene               | C <sub>2</sub> H <sub>2</sub> O |
| 13 | Boron Tritiouride            | BF3                             | 58       | Ethyl Amine                           |                                 | 103 | Krypton              | Kr<br>CU                        |
| 14 | Bromine                      | BI2                             | 59       | Ethylbenzene                          | C <sub>8</sub> H <sub>10</sub>  | 104 | Methane              |                                 |
| 15 | Bromochiorodinuoromethane    | 15                              | 60       | Ethyl Chlorida                        | 60                              | 105 |                      |                                 |
| 10 | Bromotrifluormethane         |                                 | 61       |                                       |                                 | 100 | Methyl Acetale       |                                 |
| 10 | Biomounidonnethane           |                                 | 02<br>62 | Ethylene                              | С2П5Г<br>СЦ                     | 107 | Methylamine          |                                 |
| 10 | Butane                       | 10<br>10                        | 64       | Ethylene Dibromide                    | 64                              | 100 | Methyl Bromide       | CH <sub>5</sub> N               |
| 20 | Butene                       | C.H.                            | 65       | Ethylene Dichloride                   | 65                              | 110 | Methyl Chloride      |                                 |
| 20 | Carbon Dioxide               |                                 | 66       |                                       | C.H.O                           | 111 | Methylcyclohexane    | C-H.                            |
| 22 | Carbon Disulfide             |                                 | 67       |                                       | C <sub>2</sub> H <sub>4</sub> O | 112 | Methyl Ethyl Amine   |                                 |
| 23 | Carbon Monoxide              | CO                              | 68       | Ethylidene Dichloride                 | 68                              | 113 | Methyl Ethyl Ether   | CaHaO                           |
| 24 | Carbon Tetrachloride         | CC4                             | 69       | Ethyl Mercaptan                       | CaHaS                           | 114 | Methyl Ethyl Sulfide | C°H°S                           |
| 25 | Carbonyl Sulfide             | COS                             | 70       | Fluorine                              | F <sub>2</sub>                  | 115 | Methyl Fluoride      | CH₂F                            |
| 26 | Chlorine                     |                                 | 71       | Formaldehvde                          | CH <sub>2</sub> O               | 116 | Methyl Formate       | 116                             |
| 27 | Chlorine Trifluoride         | CIF <sub>3</sub>                | 72       | Freon 11                              | CCI <sub>3</sub> F              | 117 | Methyl Iodide        | CH₃I                            |
| 28 | Chlorobenzene                | 28                              | 73       | Freon 12                              | 73                              | 118 | Methyl Mercaptan     | CH₄S                            |
| 29 | Chlorodifluoroethane         | 29                              | 74       | Freon 13                              | CCIF <sub>3</sub>               | 119 | Methylpentene        | C <sub>6</sub> H <sub>12</sub>  |
| 30 | Chloroform                   | CHCl <sub>3</sub>               | 75       | Freon 14                              | $CF_4$                          | 120 | Methyl Vinyl Ether   | C₃H <sub>6</sub> O              |
| 31 | Chloropentafluoroethane      | 31                              | 76       | Freon 22                              | 76                              | 121 | Neon                 | Ne                              |
| 32 | Chloropropane                | 32                              | 77       | Freon 23                              | CHF₃                            | 122 | Nitric Oxide         | NO                              |
| 33 | Cisbutene                    | $C_4H_8$                        | 78       | Freon 114                             | 78                              | 123 | Nitrogen             | N <sub>2</sub>                  |
| 34 | Cyanogen                     | $C_2N_2$                        | 79       | Furan                                 | $C_4H_4O$                       | 124 | Nitrogen Dioxide     | NO <sub>2</sub>                 |
| 35 | Cyanogen Chloride            | CICN                            | 80       | Helium                                | He                              | 125 | Nitrogen Tetroxide   | $N_2O_4$                        |
| 36 | Cyclobutane                  | $C_4H_8$                        | 81       | Heptafluoropropane                    | $C_3HF_7$                       | 126 | Nitrogen Trifluoride | NF <sub>3</sub>                 |
| 37 | Cyclopropane                 | $C_3H_6$                        | 82       | HMDS                                  | HMDS                            | 127 | Nitromethane         | 127                             |
| 38 | Deuterium                    | H <sub>2</sub> 2                | 83       | Hexamethyldisiloxane                  | 83                              | 128 | Nitrosyl Chloride    | NOCI                            |
| 39 | Diborane                     | B2H6                            | 84       | Hexane                                | $C_6H_{14}$                     | 129 | Nitrous Oxide        | N <sub>2</sub> O                |
| 40 | Dibromodifluoromethane       | 40                              | 85       | Hexafluorobenzene                     | $C_6F_6$                        | 130 | n-Pentane            | $C_5H_{12}$                     |
| 41 | R21                          | R21                             | 86       | Hexene                                | C <sub>6</sub> H <sub>12</sub>  | 131 | Octane               | C <sub>8</sub> H <sub>18</sub>  |
| 42 | Dichloromethane              | 42                              | 87       | Hydrazine                             | $N_2H_4$                        | 132 | Oxygen               | O <sub>2</sub>                  |
| 43 | Dichloropropane              | 43                              | 88       | Hydrogen                              | H <sub>2</sub>                  | 133 | Oxygen Difluoride    | F <sub>2</sub> O                |
| 44 | Dichlorosilane               | 44                              | 89       | Hydrogen Bromide                      | HBr                             | 134 | Ozone                | O <sub>3</sub>                  |
| 45 | Diethyl Amine                | 45                              | 90       | Hydrogen Chloride                     | HCI                             | 135 | Pentaborane          | B₅H <sub>9</sub>                |

|     | Gas ID Table (Page 2 of 2) |                                 |     |                        |                                 |     |                       |                               |
|-----|----------------------------|---------------------------------|-----|------------------------|---------------------------------|-----|-----------------------|-------------------------------|
|     | GAS NAME                   | Symbol                          |     | GAS NAME               | Symbol                          |     | GAS NAME              | Symbol                        |
| 136 | Pentane                    | $C_5H_{12}$                     | 156 | R143                   | R143                            | 175 | Toluene               | C <sub>7</sub> H <sub>8</sub> |
| 137 | Perchloryl Fluoride        | CIFO <sub>3</sub>               | 157 | R143A                  | R143A                           | 176 | Transbutene           | $C_4H_8$                      |
| 138 | Perfluorocyclobutane       | $C_4F_8$                        | 158 | R152A                  | R152A                           | 177 | Trichloroethane       | 177                           |
| 139 | R116                       | $C_2F_6$                        | 159 | R218                   | $C_3F_8$                        | 178 | Trichloroethylene     | 178                           |
| 140 | Perfluoropropane           | C <sub>3</sub> F <sub>8</sub>   | 160 | R1416                  | R1416                           | 179 | R113                  | R113                          |
| 141 | Phenol                     | C <sub>6</sub> H <sub>6</sub> O | 161 | Radon                  | Rn                              | 180 | Triethylamine         | 180                           |
| 142 | Phosgene                   | COCl <sub>2</sub>               | 162 | Sec-butanol            | 162                             | 181 | Trimethyl Amine       | C₃H₀N                         |
| 143 | Phosphine                  | PH <sub>3</sub>                 | 163 | Silane                 | SiH <sub>4</sub>                | 182 | Tungsten Hexafluoride | $WF_6$                        |
| 144 | Phosphorus Trifluoride     | PF <sub>3</sub>                 | 164 | Silicone Tetrafluoride | SiF <sub>4</sub>                | 183 | Uranium Hexafluoride  | $UF_6$                        |
| 145 | Propane                    | C <sub>3</sub> H <sub>8</sub>   | 165 | Sulfur Dioxide         | SO <sub>2</sub>                 | 184 | Vinyl Bromide         | 184                           |
| 146 | Propyl Alcohol             | C <sub>3</sub> H <sub>8</sub> O | 166 | Sulfur Hexafluoride    | $SF_6$                          | 185 | Vinyl Chloride        | 185                           |
| 147 | Propyl Amine               | C <sub>3</sub> H <sub>9</sub> N | 167 | Sulfur Tetrafluoride   | $SF_4$                          | 186 | Vinyl Flouride        | $C_2H_3F$                     |
| 148 | Propylene                  | C <sub>3</sub> H <sub>6</sub>   | 168 | Sulfur Trifluoride     | SF <sub>3</sub>                 | 187 | Water Vapor           | $H_2O$                        |
| 149 | Pyradine                   | $C_5H_5N$                       | 169 | Sulfur Trioxide        | $SO_3$                          | 188 | Xenon                 | Xe                            |
| 150 | R32                        | $CH_2F_2$                       | 170 | Tetrachloroethylene    | 170                             | 189 | Xylene, m-            | $C_8H_{10}$                   |
| 151 | R123                       | R123                            | 171 | Tetrafluoroethylene    | $C_2F_4$                        | 190 | Xylene, o-            | $C_8H_{10}$                   |
| 152 | R123A                      | R123A                           | 172 | Tetrahydrofuran        | C <sub>4</sub> H <sub>8</sub> O | 191 | Xylene, p-            | $C_8H_{10}$                   |
| 153 | R125                       | $C_2HF_5$                       | 173 | Tert-butanol           | 173                             | 191 | Mixtures              | MIXT                          |
| 154 | R134                       | R134                            | 174 | Thiophene              | $C_4H_4S$                       | 193 | Other                 | ????                          |
| 155 | R134A                      | R134A                           |     |                        |                                 | 194 |                       |                               |
|     |                            |                                 |     |                        |                                 |     |                       |                               |

# Setting the Zero & Span on the Power<sup>Pod</sup>-400 Power Supply/Totalizer

All procedures outlined in this document must be performed with the power supply turned on and warmed up for at least one hour.

All procedures outlined in this document must be performed with NO transducers connected to the channel being adjusted<sup>\*</sup>.

You CANNOT successfully zero a channel without, first, supplying zero volts or four milliamps to the meter input for that channel.

You CANNOT successfully span a channel without, first, supplying the meter input for that channel with its appropriate span voltage or span current.

#### 14.1 Zeroing Unit (Voltage Range).

The following instructions explain how to short a given channel's input signal to ground (0 volts DC) and set the display to read zero at this voltage.

Locate the 15-pin, 'D' type connector that corresponds to the channel to be zeroed.

J1 = Channel 1 J2 = Channel 2 J3 = Channel 3 J4 = Channel 4

Short pin 5 (signal common) to pin 6 (signal in).

Press MODE Press 3 Press ENTER Press 1, 2, 3 or 4, depending on which channel is to be zeroed. Press ENTER Press 7 Press ENTER Press 1 Press ENTER Press ENTER Press ENTER

You have just told a channel to display zero when the input signal is zero volts!.

#### 14.2 Zeroing Unit (4 to 20 mA Range)

The following instructions explain how to use the POWER<sup>POD</sup>-400 command signal to supply 4mAmp signal to a channel's input and set the display to read zero at this current level.

Disconnect all connectors from the channel to be calibrated. Insure that the channel is set to read 4 to 20 mA signals by performing the following steps. Press **MODE** Press **3** Press **ENTER** Press **1, 2, 3** or **4**, depending on which channel is to be zeroed. Press **ENTER** Press **4** Press **5** Press **3** Press **5** Press **5** Press **5** Press **5** Press **5** Press **5** Press **5** Press **5** Press **5** Press **5** Press **5** Press **5** Press **5** Press **5** Press **5** Press **5** Press **5** Press **5** Press **5** Press **5** Press **5** Press **5** Press **6** Press **6** Press **7** Press **7** Pre

Connect a milliamp meter between pins 14 and 6 on the 15-pin 'D' connector corresponding to the channel to be calibrated.

J1 = Channel 1 J2 = Channel 2 J3 = Channel 3 J4 = Channel 4

Set the command for the selected channel to zero.

Press the CHANNEL # button

Press 1, 2, 3 or 4, depending on which channel is to be zeroed.

Press 0.0 using the numbered key pad

Press ENTER

The milliamp meter should be reading between 3.996 and 4.004 mAmps.

To Zero the meter with a signal of 4mA, perform the following steps. Press **MODE** Press **3** Press **ENTER** Press **1, 2, 3** or **4**, depending on which channel is to be zeroed. Press **ENTER** Press **7** Press **ENTER** Press **1** Press **ENTER** Press **ENTER** Press **ENTER** Press **ENTER** 

You have just told a channel to display zero when the input signal is 4mA<sup>!</sup>.

#### 14.3 Spanning Unit.

The following instructions explain how to use the POWER<sup>POD</sup>-400 command signal to supply a given channel's input with the proper span voltage and to set the display to read a transducer's span value.

You must know four things prior to setting the display's span value:

- 1. You must know the maximum signal level for the specific transducer connected to the channel to be spanned (5 VDC, 10VDC or 20mA).
- 2. You must know the maximum value to be displayed when the maximum signal level for the transducer is connected to the channel to be spanned.
- 3. You must insure that the channel's multiplier is set to 1.0000.
- 4. You must know the channel's 'Span Value'. That is, the value that would NOW be displayed (prior to any adjustment) if the maximum signal was fed into the input of the channel to be adjusted.

1 and 2. If this information is not on the transducer itself, consult the manufacturer of the transducer. Their literature or other documentation should specify the maximum output signal from the transducer and the maximum value to be displayed at that signal level.

3. Setting the MULTIPLIER to 1.0000.
Press MODE
Press 3
Press ENTER
Press 1, 2, 3 or 4 depending on which channel is to be adjusted.
Press ENTER
Press 7
Press ENTER
Press 4
Press ENTER
Press 1.0000 using the numeric key pad.
Press ENTER

You have just set a channel's multiplier to 1.0000.

4. If you do not know what the selected channel's maximum display (Span) value is currently set to, follow these steps.

Notice that the last step in this exercise is to press ESC, not ENTER.

Press MODE Press 3 Press ENTER Press 1, 2, 3 or 4 depending on which channel is to be adjusted. Press ENTER Press 7 Press ENTER Press 3 Press ENTER Read the VALUE from the display. Press ESC An example of one possible transducer/ **POWER<sup>POD</sup>-400** combination.

| TRANS          | DUCER                        | POWER <sup>POD</sup> -400 |                    |  |  |
|----------------|------------------------------|---------------------------|--------------------|--|--|
| Max signal out | Max value to be<br>displayed | Multiplier                | Current Span Value |  |  |
| 5 VDC          | 250.00                       | 1.0000                    | 100.00             |  |  |

Setting the THPS-400 Analog level to correspond with the transducer to be attached.

Press MODE Press 3 Press ENTER Press 1, 2, 3 or 4 depending on which channel is to be adjusted. Press ENTER Press 7 Press ENTER Press 1 for 0 – 5 VDC, 2 for 0 – 10 VDC or 3 for 4 – 20 mADC Press ENTER

In the example listed above, you would have selected option number 1 for the 0-5 volt analog signal level since the maximum signal from the transducer is 5 VDC.

You have just set the analog operating level (range) for the selected channel.

#### Setting the display to read the maximum transducer value at the maximum transducer input.

Locate the 15-pin, 'D' type connector that corresponds to the channel to be spanned.

J1 = Channel 1 J2 = Channel 2 J3 = Channel 3 J4 = Channel 4

For units set to meter a voltage range, short pin 14 (command out) to pin 6 (signal in) of the selected channel and place a calibrated volt meter to read from pin 5 (common) to pin 6. For units set to read a 4 to 20 mA range, connect a milliamp meter between pins 14 and 6. Press the **CHANNEL** # key corresponding to the selected channel. An asterisk (\*) appears. Use the number keys to enter THPS-400 current span value. Use the decimal! Press **ENTER** 

Adjust the command to achieve a value as close to the max analog signal level as possible ( $\pm 0.01$  volts for the 5 volt range,  $\pm 0.02$  volts for the 10 volt range and  $\pm 0.004$  ampsfor the milliamp range. Do this using the **CHANNEL#** key, the numeric key pad and the **ENTER** key until the desired signal is established<sup>#</sup>.

Press MODE Press 3 Press ENTER Press 1, 2, 3 or 4 depending on which channel is to be adjusted. Press ENTER Press 3 Press ENTER Use the numeric keys to enter the new SPAN value (Max transducer value to be displayed). Press ENTER Press ENTER Press ENTER Congratulations!

You have just calibrated your **Power<sup>Pod</sup>-400** to read zero at zero volts and the transducer's max display value at the transducer's max signal input.

The only thing left to do is to insure that your transducer is calibrated and that it is wired correctly to the **Power<sup>Pod</sup>-400**.

\* Individual channels may be calibrated with calibrated transducers connected, breakout connectors (not supplied) and precision multi-meters with NIST traceable calibrations (also not supplied). Such procedures are not covered in this document.

! If the calibration for the channel just zeroed had been severely compromised prior to beginning this procedure, zero may not be immediately displayed and you may have to repeat the procedure after resetting the span. Check that the span has been set correctly!

# If a signal level within .1% of the maximum DC voltage level is not attainable, the power supply may need to be repaired.

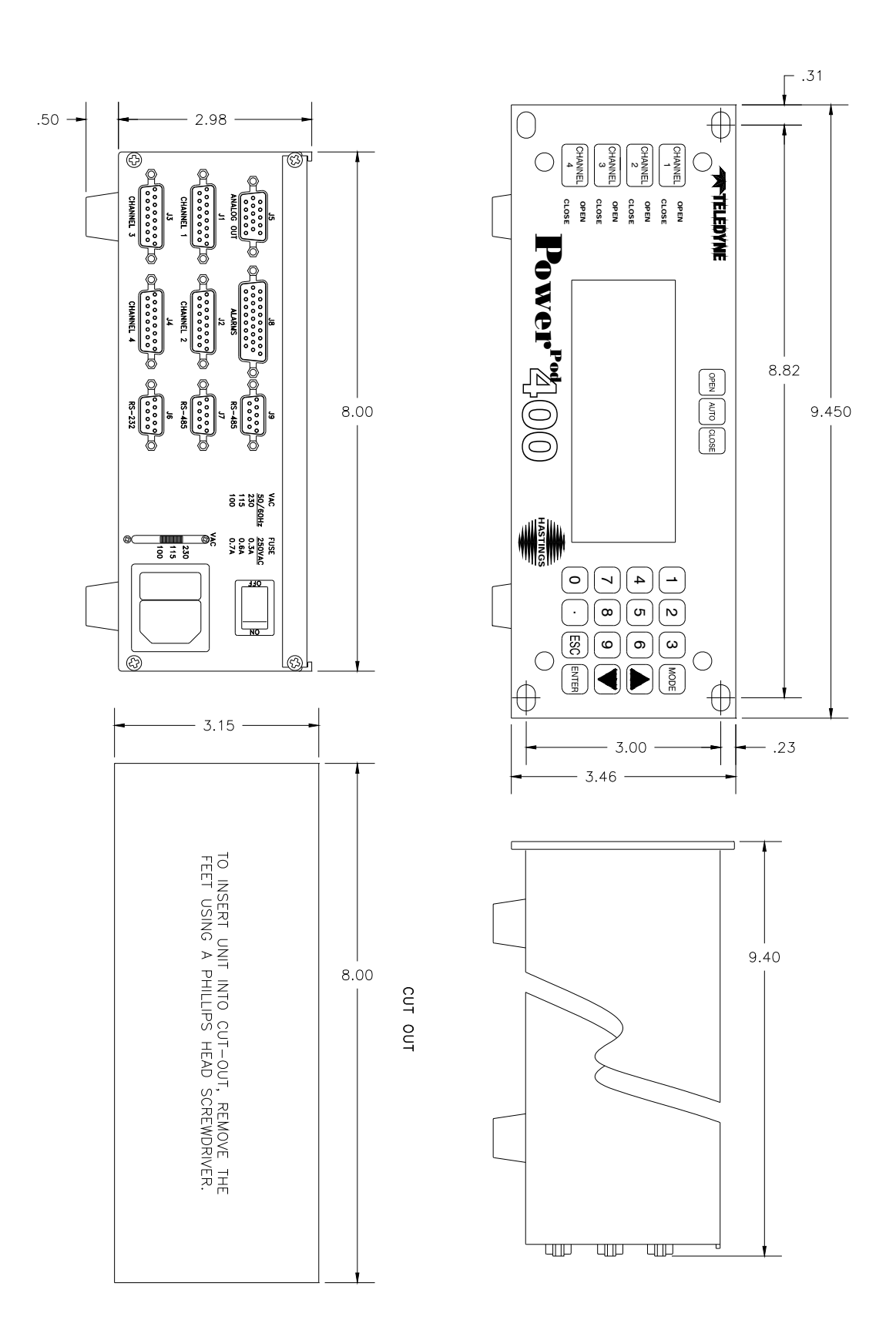

# 16.1. Warranty Repair Policy

Hastings Instruments warrants this product for a period of one year from the date of shipment to be free from defects in material and workmanship. This warranty does not apply to defects or failures resulting from unauthorized modification, misuse or mishandling of the product. This warranty does not apply to batteries or other expendable parts, nor to damage caused by leaking batteries or any similar occurrence. This warranty does not apply to any instrument which has had a tamper seal removed or broken.

This warranty is in lieu of all other warranties, expressed or implied, including any implied warranty as to fitness for a particular use. Hastings Instruments shall not be liable for any indirect or consequential damages.

Hastings Instruments, will, at its option, repair, replace or refund the selling price of the product if Hastings Instruments determines, in good faith, that it is defective in materials or workmanship during the warranty period. Defective instruments should be returned to Hastings Instruments, **shipment prepaid**, together with a written statement of the problem and a Return Material Authorization (RMA) number. Please consult the factory for your RMA number before returning any product for repair. Collect freight will not be accepted.

## 16.2. Non-Warranty Repair Policy

Any product returned for a non-warranty repair must be accompanied by a purchase order, RMA form and a written description of the problem with the instrument. If the repair cost is higher, you will be contacted for authorization before we proceed with any repairs. If you then choose not to have the product repaired, a minimum will be charged to cover the processing and inspection. Please consult the factory for your RMA number before returning any product repair.

> TELEDYNE HASTINGS INSTRUMENTS 804 NEWCOMBE AVENUE HAMPTON, VIRGINIA 23669 U.S.A. ATTENTION: REPAIR DEPARTMENT TELEPHONE (757) 723-6531 1-800-950-2468 FAX (757) 723-3925 E MAIL mail to:hastings\_instruments@teledyne.com INTERNET ADDRESS http://www.teledyne-hi.com/

Repair Forms may be obtained from the "Information Request" section of the Hastings Instruments